Das Programmfenster Umgang mit Tabellenblättern Dateneingabe Umgang mit Tabellen Zahlen formatieren Filtern & Sortieren Listen automatisch ausfüllen

## Excel 2010 Grundkurs

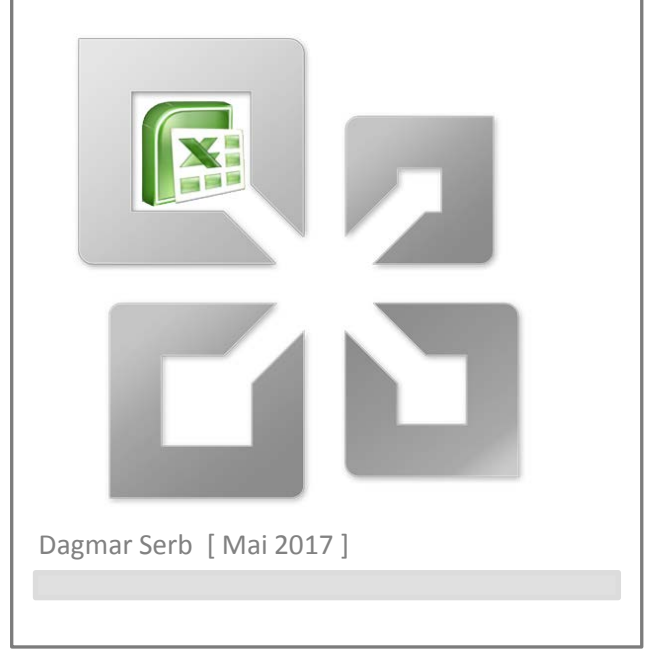

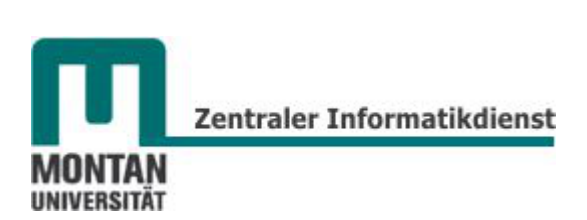

## Inhalt

| FINDEN SIE SICH ZURECHT!                                |    |
|---------------------------------------------------------|----|
| LEITFADEN                                               | 5  |
| ÜBUNGSVERZEICHNIS                                       | 5  |
| Schulungsunterlagen                                     | 5  |
| DAS PROGRAMMFENSTER                                     |    |
|                                                         |    |
|                                                         | L  |
|                                                         | 2  |
|                                                         | -  |
| DER UMGANG MIT TABELLENBLATTERN                         |    |
| NAVIGIEREN                                              | 4  |
| BLÄTTER UMBENENNEN                                      | 4  |
| BLÄTTER EINFÄRBEN                                       |    |
| BLÄTTER VERSCHIEBEN/KOPIEREN                            |    |
| NEUE BLATTER EINFUGEN [UMSCHALT]+[F11]                  | 5  |
| BLATTER LOSCHEN                                         | 5  |
| DATENEINGABE                                            | 5  |
| ZELLEN AUSWÄHLEN                                        | 5  |
| EINGABE BESTÄTIGEN                                      | 6  |
| EINGABE VON ZAHLEN                                      | 6  |
| Zahlen als Text                                         |    |
| EINGABE VON TEXT                                        | 7  |
| EINE TABELLE SCHNELL AUSFÜLLEN                          |    |
|                                                         |    |
| Funktion "Ruckgangig" [STRG]+[Z]                        | /  |
| Funktion "Wiederholen" [STRG]+[Y]                       | 8  |
| ZELLINHALTE KOPIEREN UND VERSCHIEBEN                    |    |
| COPY & PASTE                                            |    |
| DRAG & DROP                                             |    |
| AutoAusfüllen                                           | 9  |
| ZEILEN- UND SPALTENGESTALTUNG                           |    |
| Zeilenhöhe                                              | 9  |
| Spaltenbreite                                           |    |
| SPALTEN EINFÜGEN [STRG]+[+]                             |    |
| ZEILEN EINFÜGEN [STRG]+[+]                              |    |
| ZEILEN LÖSCHEN [STRG]+[-]                               |    |
| SPALTEN LÖSCHEN [STRG]+[-]                              |    |
| Spalten und Zeilen transponieren                        |    |
| BEREICHE KOPIEREN [STRG]+[C]                            |    |
| ZEILEN AUSSCHNEIDEN & VERSCHIEBEN                       |    |
| Spalten ausschneiden & verschieben                      |    |
| OPTISCHE GESTALTUNG                                     | 15 |
| Bereiche Markieren                                      |    |
| TEXTE FORMATIEREN                                       |    |
| Ausrichtung                                             |    |
| Überschriften zentrieren                                |    |
| Rahmen                                                  |    |
|                                                         |    |
| Formatvorlagen                                          |    |
| Formatvorlagen<br>Formate übertragen                    |    |
| Formatvorlagen<br>Formate übertragen<br>Formate löschen |    |

| Automatisches Formatieren                           |    |
|-----------------------------------------------------|----|
| Falsche Interpretierung eines Formats               |    |
| Manuelles Formatieren                               |    |
| Format "Standard"                                   |    |
| Format "Zahl"                                       |    |
| Format "Währung"                                    |    |
| Format "Buchhaltung"                                |    |
| Format "Datum"                                      |    |
| Format "Uhrzeit"                                    |    |
| Format "Prozent"                                    |    |
| Format "Bruch"                                      |    |
| Format "Wissenschaft"                               |    |
| Sonderformate                                       |    |
| Benutzerdefinierte Formate                          |    |
| DEFINIEREN VON TABELLEN                             | 25 |
| BEGRIFF "TABELLE"                                   | 25 |
| TABELLE DEFINIEREN                                  | 25 |
| Methode 1: Markieren                                |    |
| Methode 2: Formatieren als Excel-Tabelle [STRG]+[T] |    |
| TABELLE IN NORMALEN BEREICH KONVERTIEREN            |    |
| ÜBERSCHRIFTEN EINFRIEREN (FIXIEREN)                 | 27 |
| FILTERN [STRG]+[UMSCHALT]+[L]                       | 28 |
| FILTER AKTIVIEREN                                   |    |
| FILTER ANWENDEN                                     |    |
| FILTER LÖSCHEN                                      |    |
| Einzelne Filter löschen                             |    |
| Alle gesetzten Filter löschen                       |    |
| Filterfunktion deaktivieren                         |    |
| TEXTFILTER                                          |    |
| ZAHLENFILTER                                        |    |
| SORTIEREN                                           | 30 |
| AUF- UND ABSTEIGEND SORTIEREN                       |    |
| Aufsteigendes alphabetisches Sortieren              |    |
| Absteigendes numerisches Sortieren                  |    |
| MEHRFACHSORTIERUNG                                  |    |
| Farbliches Sortieren                                |    |
| Sortierung aufheben                                 |    |
| ZUSATZTHEMA: LISTEN AUTOMATISCH AUSFÜLLEN           | 34 |
| MITGELIEFERTE LISTEN                                | 34 |
| Eigene Listen definieren                            |    |
| Eigene Liste verwenden                              |    |
| Fertige Listen übernehmen                           |    |
| Listen per Doppelklick ausfüllen                    |    |
| Zahlenfolgen                                        |    |
| Datumswerte                                         |    |
| ANHANG: DIE VERSCHIEDENEN MAUSZEIGER                |    |

## Finden Sie sich zurecht!

#### Leitfaden

Dieses Skriptum soll Sie einerseits in der Schulung unterstützen, andererseits soll es zum Nachschlagen in der Praxis dienen. Unterschiedliche Darstellungsformen helfen Ihnen dabei, möglichst rasch und übersichtlich zum Ziel zu kommen:

| Standardschrift                                                               | normaler Text                                                                                                    |
|-------------------------------------------------------------------------------|----------------------------------------------------------------------------------------------------|
| Fettschrift                                                                   | wichtiges Stichwort in einem Arbeitsschritt                                                                                |
| Kursivschrift                                                                 | Erläuterung                                                                                                    |
| Grüne Hervorhebung                                                            | wichtiger Textinhalt/Fachbegriff                                                                                           |
| [STRG]-TASTE                                                                  | Tastenbefehl                                                                                                    |
| REGISTER "START" → GRUPPE "ABSATZ"                                            | Befehlspfad                                                                                                    |
| <ul> <li><i>Info:</i></li> <li><i>Tipp:</i></li> <li>Beachten Sie:</li> </ul> | wichtiger Hinweis<br>weiterführende Information<br>Tipp, alternative Möglichkeit<br>Dieser Text ist unbedingt zu beachten! |
| Uebung Excel 2010-Filtern.xlsx                                                | Dateiname                                                                                                    |

#### Übungsverzeichnis

Im Kurs arbeiten Sie mit Ihrem **persönlichen Übungsverzeichnis**, welches sich auf der **Büropostplatte** befindet:

...\ZID SCHULUNGEN\SCHULUNG-aktuell\User 1, User 2,...

#### Schulungsunterlagen

Die Schulungsunterlagen und Übungsdateien aller Kurse stehen Ihnen geordnet nach Programm, Schwierigkeitsgrad und Thema immer aktuell zur Verfügung:

#### auf der Büropostplatte

...\ZID SCHULUNGEN \SCHULUNG-Unterlagen

## oder im Intranet

http://schulung.unileoben.ac.at/

## **Das Programmfenster**

- (1) Titelleiste: Enthält (a) die Symbolleiste für den Schnellzugriff und (b) den Dateinamen.
- (2) Menüband: Besteht aus 8 aufgabenorientierten Registerkarten, auf denen sich die Befehle, zusammengefasst in Gruppen, befinden.
- (3) Bearbeitungsleiste: Dient zur Anzeige und zum nachträglichen Bearbeiten von Zellinhalten.
- (4) Tabelle: Dies ist der größte Teil des Programmfensters, hier erfolgt die Dateneingabe.
- (5) Statusleiste: (a) Bearbeitungsstatus, (b) Schalter für Makroaufzeichnung, (c) Tabellenansichten, (d) Zoomsteuerungselemente. I Tipp: Wenn Sie weitere Informationen auf der Statusleiste wünschen, öffnen Sie das Kontextmenü mit rechtem Mausklick auf der Statusleiste und treffen Sie dort Ihre Auswahl.

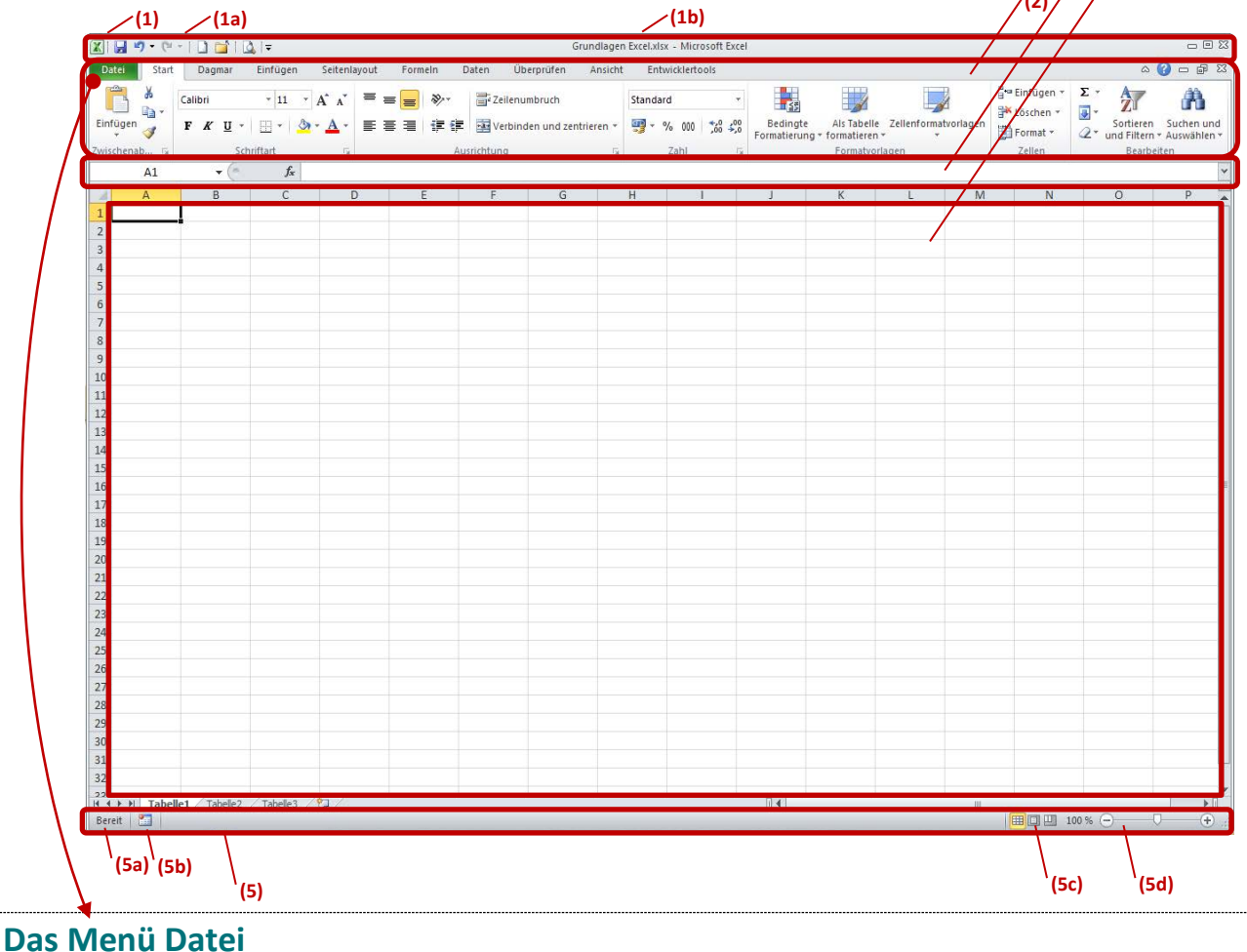

Das Register "Datei", auch "Backstage-Bereich" genannt, befindet sich an erster Stelle im Menüband - diese Anordnung ist übrigens bei allen Office Programmen gleich. Hier finden Sie folgende Inhalte:

- Befehle zur Dateiverwaltung (Öffnen, Schließen, Speichern, Drucken...).
- Informationen zum Dokument (Seitenanzahl, -größe, Autor, Erstelldatum...).
- **Optionen** (alle Einstellungen, die nicht direkt im Dokument vorgenommen werden können, z.B. die Anzahl der Tabellenblätter beim Öffnen einer neuen Mappe).

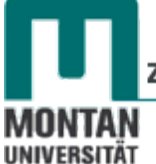

Die **Registerkarte "Datei"** ist mit der traditionellen Farbe des Programmes eingefärbt, in Excel also in **Grün**. Bei Word ist es beispielsweise die Farbe Blau.

#### Der Arbeitsbereich

- (1) Zelle: ist die kleinste Einheit des Arbeitsblattes und nach den Spalten- und Zeilenangaben benannt, z.B. "Zelle B3".
- (2) Spalte, z.B. "Spalte D"
- (3) Zeile, z.B. "Zeile 5"
- (4) Zellbereich, z.B. Zellbereich "F7-G9"
- (5) Navigationsschalter: zum Anwählen der Tabellenblätter.
- (6) Tabellenregister: standardmäßig erhalten Sie 3 Tabellenblätter.

    *Hinweis*: Die vordefinierte Anzahl der Tabellenblätter kann bei den "OPTIONEN" → KATEGORIE "ALLGEMEIN" geändert werden.
- (7) Neues Tabellenblatt: Zum Einfügen eines neuen Tabellenblattes.

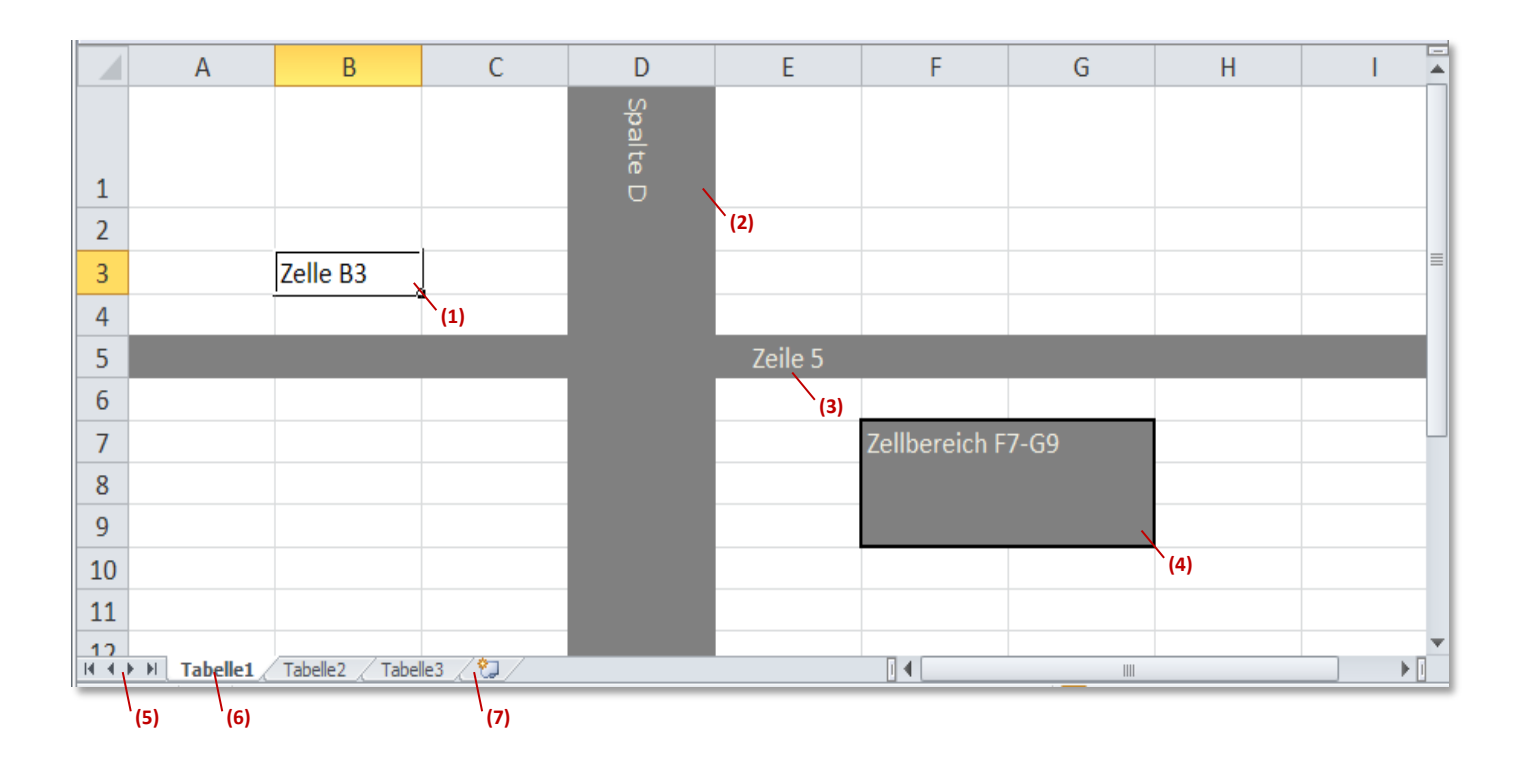

#### **Die Ansichten**

- 1. Bitte öffnen Sie die Übungsdatei Erste Schritte.xlsx.
- 2. Normalansicht: In dieser Ansicht bearbeiten Sie Ihre Tabellen.

|              | А                                                                                                    | В       | С   | D   |          |  |  |  |
|--------------|----------------------------------------------------------------------------------------------------|---------|-----|-----|----------|--|--|--|
| 1            | Firma Rosig                                                                                                    |         |     |     |          |  |  |  |
| 2            | Verkauf Stühle - 1. Quartal                                                                                                    |         |     |     |          |  |  |  |
| 3            |                                                                                                    | Umsätze |     |     |          |  |  |  |
| 4            | Modell                                                                                                    | Jän     | Feb | Mrz |          |  |  |  |
| 5            | Tisch "Stella"                                                                                                    |         |     |     |          |  |  |  |
| 6            | Tisch "Ulli"                                                                                                    |         |     |     |          |  |  |  |
| 7            |                                                                                                    |         |     |     | <b>_</b> |  |  |  |
| li  i<br>Ber | Image: Monatsumsätze / Nahrungsmittel / Borling / Image: Monatsumsätze / Nahrungsmittel / Borling / Image: Monatsumsätze / Nahrungsmittel / Borling / Image: Monatsumsätze / Nahrungsmittel / Borling / Image: Monatsumsätze / Monatsumsätze / Monatsumsätze / Monatsumsätze / Nahrungsmittel / Borling / Image: Monatsumsätze / Monatsumsätze / Monatsumsätz |         |     |     |          |  |  |  |

3. Ansicht **Seitenlayout**: Hier können Sie direkt das **Drucklayout** erzeugen und **Kopf- und Fußzeilen** einfügen.

|    | 4                           |       | A                              | В                     | С       | D       |     |
|----|-----------------------------|-------|--------------------------------|-----------------------|---------|---------|-----|
| E  |                             |       | Klicken Sie hier, um ein       | e Kopfzeile hinzuzufi | igen    |         |     |
|    | 1                           |       | Firma Rosig                    |                       |         |         |     |
|    | 2                           |       | Verkauf Stühle - 1. Quartal    |                       |         |         |     |
|    | 3                           |       |                                | Umsätze               |         |         |     |
| F  | 4                           |       | Modell                         | Jän                   | Feb     | Mrz     |     |
|    | 5                           |       | Tisch "Stella"                 |                       |         |         |     |
| 4  | 6                           |       | Tisch "Ulli"                   |                       |         |         |     |
|    | 7                           |       |                                |                       |         |         |     |
| L  | 8                           |       |                                |                       |         |         | ▼   |
| H. | ${}^{\bullet} {}^{\bullet}$ | M Tab | pelle1 / Monatsumsätze / Nahru | ungsmittel 🏑 E        | Bor I 4 |         | ▶ [ |
| Be | ereit                       | 2     |                                |                       |         | ॻ ६०% ( | )   |

4. Ansicht Umbruchvorschau: In dieser Ansicht bestimmen Sie den Seitenwechsel beim Ausdruck.

|      | A                           | В           | С            | D   | E    | F | G        |          |
|------|-----------------------------|-------------|--------------|-----|------|---|----------|----------|
| 1    | Firma Rosig                 |             |              |     |      |   |          |          |
| 2    | Verkauf Stühle - 1. Quartal |             |              |     |      |   |          |          |
| 3    |                             | Umsätze     |              |     |      |   |          |          |
| 4    | Modell Sel                  | [e Jấn      | Feb          | Mrz |      |   |          |          |
| 5    | Tisch "Stella"              |             |              |     |      |   |          |          |
| 6    | Tisch "Ulli"                |             |              |     |      |   |          |          |
| 7    |                             |             |              |     |      |   |          |          |
| 8    |                             |             |              |     |      |   |          |          |
| 9    | Obstanbau in Östereich      | Stmk.       | OÖ           | NÖ  |      |   |          |          |
| 10   | Apfel<br>Birpen             |             |              |     |      |   |          | <b>_</b> |
| 14 4 | Tabelle1 Monatsumsätze      | Nahrungsmit | tel / Borl 4 |     |      |   |          |          |
| Ber  | eit 🔚                       |             |              |     | 70 % | Θ | $\Box$ : | - 🕂 ,#   |

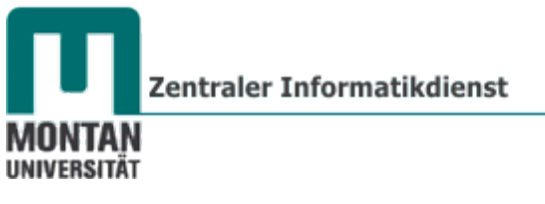

## Der Umgang mit Tabellenblättern

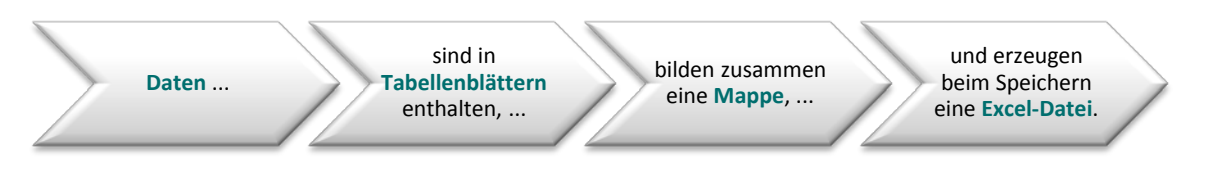

#### Navigieren

Mit den Navigationsschaltern in der Statusleiste kann man nach vor oder zurück blättern oder in den vorderen bzw. hinteren Bereich der Mappe gelangen.

| 14 4 1- | H. | Tabelle1 / | Monatsumsätze | 1 | Nahrungsmittel | X | Bonus | Tabelle4 / | Tabelle5 🦯 | Tabell |
|---------|----|------------|---------------|---|----------------|---|-------|------------|------------|--------|
| Bereit  | 2  | ]          |               |   |                |   |       |            |            |        |

© Tipp: Ein Rechtsklick auf die Navigationsschalter zeigt eine Liste aller Tabellenblätter!

#### Blätter umbenennen

- Führen Sie auf dem gewünschten Tabellennamen einen Rechtsklick durch und wählen Sie aus dem KONTEXTMENÜ den BEFEHL "UMBENENNEN" aus – oder einfacher: Doppelklicken Sie einfach auf dem Tabellennamen!
- 2. Geben Sie den **neuen Namen** ein und **bestätigen** mit
- Winweise: Derselbe Registername darf nicht mehrfach in einer Mappe vorkommen! Folgende Zeichen können nicht verwendet werden: \/:?\*[]
   Unbenannte Register sind nicht möglich! In Formeln werden geänderte Namen automatisch aktualisiert!

#### **Blätter einfärben**

- 1. Klicken Sie mit der rechten Maustaste auf das Register, das Sie einfärben möchten.
- Wählen Sie aus dem KONTEXTMENÜ den BEFEHL "REGISTERFARBE" aus und klicken Sie die gewünschte Farbe an.

Die Farbe wird zur Gänze sichtbar, wenn Sie auf ein anderes Tabellenblatt wechseln!

#### Blätter verschieben/kopieren

#### Variante 1:

1. Ziehen Sie mit gedrückter linker Maustaste das Blatt an die gewünschte Stelle. Ein schwarzes Dreieck zeigt an, wo das Blatt beim Loslassen der Maustaste erscheinen würde.

#### Variante 2:

- 2. Öffnen Sie mit **rechtem Mausklick** das **KONTEXT-MENÜ** des betreffenden Tabellenblatts.
- 3. Wählen Sie den **BEFEHL** "VERSCHIEBEN ODER KOPIEREN" aus.
- Bestimmen Sie die neue Position des Blattes.
   Setzen Sie bei der OPTION "KOPIE ERSTELLEN" einen Haken, ansonsten wird das Blatt verschoben!

| verschieden oder kopieren                                                                                                    | 고즈   |
|----------------------------------------------------------------------------------------------------|------|
| Ausgewählte Blätter verschieben<br>Zur Mappe:                                                                                                    |      |
| Uebung-Excel-Tabellen verwalten.xlsx                                                                                                    | •    |
| Einfügen vor:                                                                                                    |      |
| HappyHoliday<br>Lagerliste<br>Listenpreise Golf Trend<br>Monatsumsätze fertig<br>Gruppierung fertig<br>HappyHoliday fertig<br>Lagerliste fertig<br>(ans Ende stellen) |      |
| ✓ Kopie erstellen                                                                                                    |      |
|                                                                                                    | chen |

Grundlagen

-

Einfügen

Immeis: Zum Kopieren in eine andere Mappe muss diese gegenwärtig geöffnet sein!

| Neue | Blätter | einfügen | [UMSCHALT]+[F11] |
|------|---------|----------|------------------|
|------|---------|----------|------------------|

Variante 1:

1. Aktivieren Sie das **REGISTER** "**START**" und wählen Sie in der **GRUPPE** "**ZELLEN**" auf der **SCHALTFLÄCHE** "**EINFÜGEN**" den **BEFEHL** "**BLATT EINFÜGEN**". Das neue Blatt wird vor der aktiven Tabelle eingefügt.

Variante 2:

1. Klicken Sie auf die **kleine Schaltfläche** rechts neben dem letzten Tabellenblatt. Das neue Blatt wird am Ende eingefügt.

🖌 Lagerliste fertig 🏒 🕅 🖊

#### Variante 3:

- 1. Öffnen Sie mit der **rechten Maustaste** das **KONTEXTMENÜ** des Tabellenblatts, vor dem ein neues Blatt eingefügt werden soll.
- 2. Wählen Sie den **BEFEHL** "**EINFÜGEN…**" und **Doppelklicken** Sie auf das **SYMBOL** "**TABELLENBLATT**".

#### **Blätter löschen**

- 1. Öffnen Sie mit der **rechten Maustaste** das **KONTEXTMENÜ** des Tabellenblatts, das gelöscht werden soll.
- 2. Wählen Sie den BEFEHL "LÖSCHEN" aus.
- 3. Enthält das Blatt bereits Daten, erhalten Sie zuvor noch einen Warnhinweis. **Bestätigen** Sie diesen mit **"LÖSCHEN"**.

| Microsoft | Excel X                                                                                                    |
|-----------|----------------------------------------------------------------------------------------------------|
|           | In den Arbeitsblättern, die Sie löschen möchten, könnten Daten vorhanden sein. Um die Blätter endgültig zu löschen, drücken Sie Löschen. |
|           | Löschen Abbrechen                                                                                                    |
|           | ~                                                                                                    |

Winweis: Das Löschen von Tabellenblättern ist irreversibel!

## Dateneingabe

#### Zellen auswählen

Wenn Sie Daten in eine Zelle eingeben möchten, müssen Sie diese vorher markieren. Hier haben Sie folgende Möglichkeiten:

- Auf die **Zelle klicken**. *ODER*
- ▶ mit den Pfeiltasten ← → A | ↓ zur gewünschten Zelle navigieren. ODER
- die Zelladresse in das Namenfeld eingeben und mit [ETNER] bestätigen.

|   | D203 👻 🤆                 | $f_{x}$ |
|---|--------------------------|---------|
|   | A                        | В       |
| 1 | Firma Rosig              |         |
| 2 | Verkauf Stühle - 1. Quar | tal     |
| 3 |                          | Jänner  |

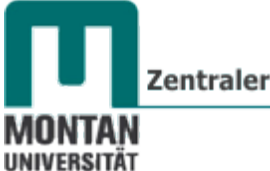

#### Zentraler Informatikdienst

#### Eingabe bestätigen

Wenn Sie mit der Dateneingabe in einer Zelle fertig sind, müssen Sie dies dem Programm mitteilen. Sie haben wieder mehrere Möglichkeiten:

- Drücken Sie auf [ENTER] . Der Cursor befindet sich in der darunterliegenden Zelle.
   ODER
- Drücken Sie die [TAB]-TASTE . Der Cursor befindet sich rechts neben der Zelle.
   ODER
- Bestätigen Sie Ihre Eingabe mit dem Haken in der Bearbeitungsleiste. Hierbei bleibt der Cursor in der aktuellen Zelle stehen. Tisch "Magda"

© **Tipp**: Wenn Sie merken, dass Ihre Eingabe fehlerhaft ist, können Sie den **Vorgang** jederzeit mit der [**ESCAPE**]-**TASTE abbrechen** (Sehr praktisch, wenn man sich beim Editieren längerer Formeln vertut...).

#### Eingabe von Zahlen

Wenn Sie eine Zahl eingeben, wird diese rechtsbündig dargestellt: Excel hat Ihre Eingabe als Zahl erkannt!

3000

Stehen **anstelle der eingegeben Zahl eine Reihe von #####**, dann hat die Zahl **nicht genügend Platz** in der Zelle. Es genügt eine **einfache Korrektur der Spaltenbreite**. [s. Thema <u>"Zeilen- und Spaltengestaltung</u>"].

Geben Sie immer die **"nackte" Zahl** (also **ohne** Tausenderpunkte, Währung und dgl.) ein, **damit Excel mit der Eingabe Berechnungen durchführen kann**. Formate können über die Schaltfläche "Zahlenformat" zugewiesen werden! [Siehe Thema <u>"Zahlen formatieren</u>"].

#### Zahlen als Text

Wenn Sie eine Vorwahl – z.B. 03842 - eingeben, entfernt Excel die führende Null. Um dies zu verhindern, müssen Sie die Zahl als Text definieren:

- Geben Sie vor der 0 ein Hochkomma ein # (links von der [ENTER]-TASTE).
   ODER
- ► Formatieren Sie die Zelle vor der Eingabe als Text: REGISTERKARTE "START" → GRUPPE "ZAHL" → DROPDOWMENÜ "TEXT".

Sie erhalten jetzt einen **Hinweis** in Form eines **kleinen grünen Dreiecks**. Wenn Sie die Zelle markieren, wird ein weiteres Hinweissymbol sichtbar. Klicken Sie dort auf den Pfeil, informiert Sie Excel **über mögliche Fehler**. In diesem Fall ist die Eingabe korrekt, der Eintrag "**FEHLER IGNORIEREN**" kann gewählt werden. Damit verschwindet die grüne Ecke samt Hinweissymbol.

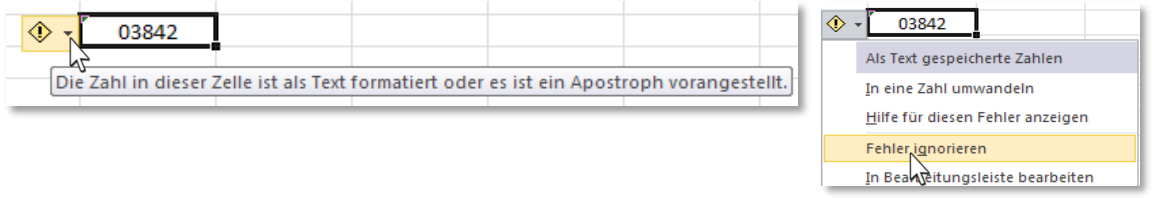

● Hinweis: Die Fehlerpr
 üfung kann bei Bedarf in den OPTIONEN deaktiviert werden: H
 äkchen bei KATEGORIE "FORMELN" → BEREICH "FEHLERPR
 ÜFUNG" → "FEHLERPR
 ÜFUNG IM HINTERGRUND AKTIVIEREN" entfernen.

#### **Eingabe von Text**

Wenn Sie Text eingeben, wird dieser linksbündig dargestellt: Excel hat Ihre Eingabe als Text erkannt!

Tisch "Magda"

#### Eine Tabelle schnell ausfüllen

Füllen Sie eine Tabelle aus, müssen Sie für am Ende einer Zeile in die nächste Zeile wechseln. Lassen Sie den Zeilenwechsel durch einen einfachen Trick von Excel erledigen:

#### 1. Markieren Sie den auszufüllenden Bereich.

- 2. Geben Sie den ersten Wert ein und wählen Sie durch Drücken der [**TAB**]-**TASTE** die nächste Zelle an.
- 3. Sind Sie am Ende der Markierung angelangt, springt Excel automatisch in die nächste Zeile.

| Obstanbau in Östereich | Stmk.  | OÖ | NÖ |
|------------------------|--------|----|----|
| Äpfel                  | 500 ha |    |    |
| Birnen                 |        |    |    |
| Pfirisiche             |        |    |    |

Möchten Sie die Daten lieber von oben nach unten eingeben, benutzen Sie die [ENTER]-TASTE!

#### Daten korrigieren und löschen

Um Zellinhalte zu korrigieren, stehen Ihnen wieder mehrere Möglichkeiten zur Verfügung:

- Markieren Sie die Zelle, klicken Sie in die Bearbeitungsleiste und korrigieren Sie dort den Fehler. *ODER*
- Markieren Sie die Zelle und drücken Sie [F2]. Der Cursor positioniert sich am Ende des Zellinhaltes. Mit den Pfeiltasten gelangen Sie zu der Stelle, die korrigiert werden muss. ODER
- **Doppelklicken** Sie auf die Zelle. Je nach Position beim Klicken setzt sich der Cursor ab und Sie können mit der Korrektur beginnen.

Möchten Sie den gesamten Zellinhalt löschen, gehen Sie so vor:

Markieren Sie die Zelle und drücken Sie die [ENTF]-TASTE

#### Funktion "Rückgängig" [STRG]+[Z]

Möchten Sie einen oder mehrere (zusammenhängende) Arbeitsschritte rückgängig machen, klicken Sie auf die SCHALTFLÄCHE "RÜCKGÄNGIG" in der SYMBOLLEISTE FÜR DEN SCHNELLZUGRIFF und wählen dort die entsprechenden Einträge aus.

| 🔊 - २४ 🗋 🖆 📬 । 💩 🖨 । 📼                  |
|-----------------------------------------|
| Eingabe "Pfirsiche" in A12              |
| Eingabe "Obstanbau in Österreich" in A9 |
| Eingabe "3" in B10:D12                  |
| Eingabe "2" in B10:D12                  |
| Eingabe "1" in B10:D12                  |
| Rückgängig 3 Aktionen                   |

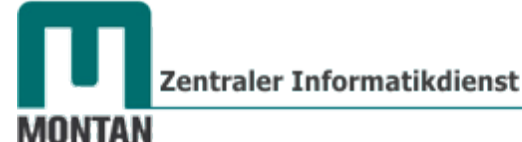

Funktion "Wiederholen" [STRG]+[Y]

Dieser Befehl funktioniert analog zur <u>Funktion "Rückgängig"</u> [STRG]+[Z].

## Zellinhalte kopieren und verschieben

#### **Copy & Paste**

UNIVERSITÄT

- 1. Markieren Sie die zu kopierende/n Zelle/n.
- 2. Kopieren Sie mit [STRG]+[C] den Inhalt.
- 3. Klicken Sie die Stelle an, an der eingefügt werden soll.
- 4. Fügen Sie mit [STRG]+[V] den Inhalt ein.
- In den jetzt sichtbaren "EINFÜGEOPTIONEN (STRG)" können Sie auswählen, in welcher Form die Daten eingefügt werden sollen (Daten mit ursprünglichem Format; nur die Werte; nur die Formeln; Daten ohne Formatierung,...).

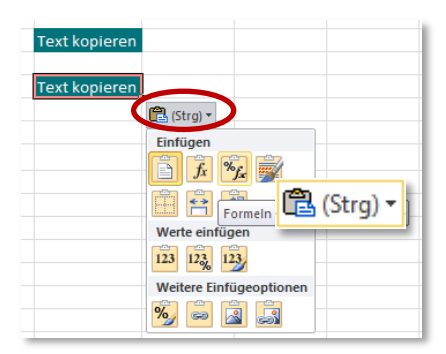

Winweis: Die gestrichelte, sich ständig bewegenden Linie ("laufende Ameisen"), die das kopierte Objekt umgibt, können Sie durch Drücken von [ESC] entfernen.

☺ Tipp: Alternativ können Sie auch mit der SCHALTFLÄCHE "EINFÜGEN" auf dem REGISTER "START" → GRUPPE "ZWISCHENABLAGE" arbeiten oder Sie wählen im KONTEXTMENÜ (Rechtsklick auf die Zelle) den EINTRAG "INHALTE EINFÜGEN".

# Einfügen

#### **Drag & Drop**

Diese Variante eignet sich sehr gut für das Kopieren und Verschieben auf kurzen Distanzen.

- 1. Markieren Sie die zu kopierende/n Zelle/n.
- 2. Zeigen Sie auf den Rahmen des Bereichs. Der Mauszeiger sieht jetzt so aus:
  - a. Verschieben: Ziehen Sie die Zellen mit gedrückter linker Maustaste an den gewünschten Platz.
  - b. Kopieren: Drücken Sie während des Ziehens auf [STRG] <sup>strg</sup>
  - c. Einfügen zwischen vorhandenen Zellen: Drücken Sie während des Ziehen die [UMSCHALT]-TASTE 1.

© **Tipp**: Verwenden Sie beim Ziehen die **rechte Maustaste statt der linken**, so erhalten Sie beim Loslassen die bereits bekannte Liste mit den verschiedenen **EINFÜGE-OPTIONEN**:

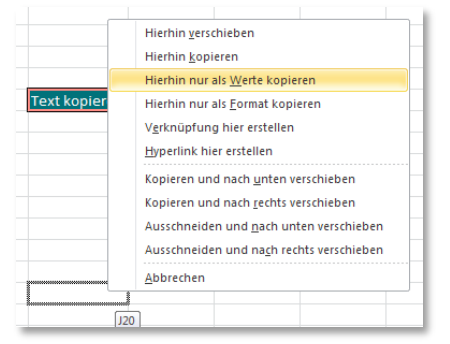

#### Excel 2010

Grundlagen

#### AutoAusfüllen

- 1. Markieren Sie die zu kopierende/n Zelle/n.
- 2. Zeigen Sie auf das **"AUTOAUSFÜLL-KÄSTCHEN**" in der rechten unteren Ecke der Zelle.
- 3. Wenn der Mauszeiger zu einem **Plussymbol** wird, ziehen Sie mit **gedrückter linker Maustaste** nach unten. Halten Sie dabei die Strg-Taste gedrückt, wird die Datenreihe ausgefüllt statt standardmäßig kopiert (also statt 1111 entsteht 1234...)
- 4. Mit Klick auf die "AUTOAUSFÜLL-OPTIONEN"-SCHALTFLÄCHE können Sie wieder aus mehreren Ausfüll-Varianten auswählen:

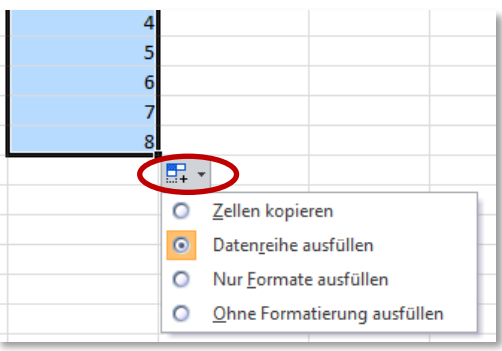

## Zeilen- und Spaltengestaltung

Zeilen und die Spalten haben zunächst eine **Einheitsgröße**, und zwar 15 mal 10,71 Punkte. Verschiedene Zellinhalte erfordern jedoch unterschiedliche Höhen und Breiten. Excel passt die Zeilenhöhe je nach Schriftgröße automatisch an, dennoch ist manchmal eine manuelle Anpassung nötig.

#### Zeilenhöhe

Zur Einstellung der Zeilenhöhe stehen folgende Möglichkeiten zur Verfügung: *Variante 1 – Ziehen* 

- 1. Steuern Sie die **Trennlinie** zweier Zeilen auf der Titelleiste an. Die Maus verändert sich zu einem Doppelpfeil.
- 2. Ziehen Sie nun mit gedrückter linker Maustaste so lange nach oben oder unten, bis die gewünschte Zeilenhöhe erreicht ist.

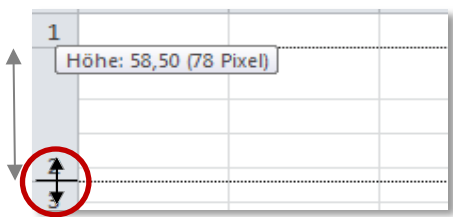

#### Variante 2 – Schaltflächen

 Stellen Sie die Höhe im DIALOGFENSTER "ZEILENHÖHE" ein: REGISTER "START" → GRUPPE "ZELLEN" → SCHALTFLÄCHE "FORMAT" → AUSWAHL "ZEILENHÖHE". Diese Methode eignet sich besonders dann, wenn Sie einen ganz bestimmten Wert benötigen.

| Format | ∑ AutoSumme ▼ Füllbereich ▼ ∠ Löschen ▼ | Sortieren<br>und Filtern • | Such<br>Ausw |
|--------|-----------------------------------------|----------------------------|--------------|
| Zellen | größe                                   |                            |              |
| ‡_ z   | eilenhöhe                               |                            |              |
| Z      | eilen ohe automati <u>s</u>             | ch anpassen                |              |

Zentraler Informatikdienst

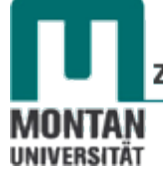

#### Automatische Anpassung

1. Wählen Sie im Formatkatalog die **OPTION** "ZEILENHÖHE AUTOMATISCH ANPASSEN", dann richtet sich Excel nach dem höchsten Eintrag einer Zeile und passt sie danach an.

| Zell | engröße                                  |
|------|------------------------------------------|
| ‡□   | Zeilen <u>h</u> öhe                      |
|      | Zeilenhöhe automati <u>s</u> ch anpassen |
| _    | .2                                       |

© **Tipp**: Den Effekt der Auto-Anpassung erreichen Sie auch mit einem **Doppelklick auf die untere Zeilen-Trennlinie**! Bei einer **Mehrfachmarkierung** ist die **unterste** Trennlinie anzuklicken.

#### **Spaltenbreite**

Hier gibt es wie beim Einstellen der Zeilenhöhe die folgenden Möglichkeiten:

Variante 1 – Ziehen

- 3. Steuern Sie die **Trennlinie** zweier Spalten auf der Titelleiste an. Die Maus verändert sich zu einem Doppelpfeil.
- 4. Ziehen Sie nun mit gedrückter linker Maustaste so lange nach rechts oder links, bis die gewünschte Spaltenbreite erreicht ist. | Breite: 21,14 (153 Pixel) |

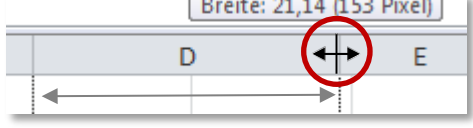

#### Variante 2 – Schaltflächen

 Stellen Sie die Breite im DIALOGFENSTER "SPALTENBREITE" ein: REGISTER "START" → GRUPPE "ZELLEN" → SCHALTFLÄCHE "FORMAT" → AUSWAHL "SPALTENBREITE". Diese Methode eignet sich besonders dann, wenn Sie einen ganz bestimmten Wert benötigen.

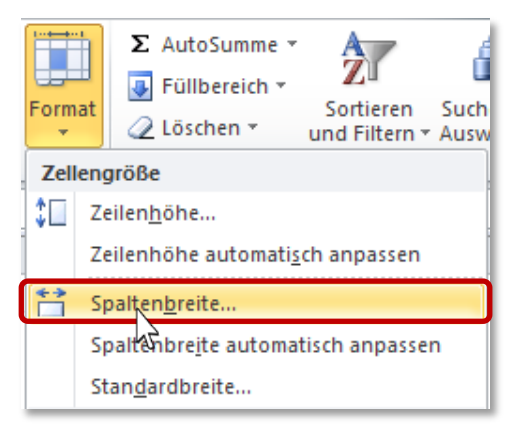

#### Automatische Anpassung

1. Wählen Sie im Formatkatalog die **OPTION** "**SPALTENBREITE AUTOMATISCH ANPASSEN**", richtet sich Excel nach dem **längsten Eintrag** und **passt sie danach an**.

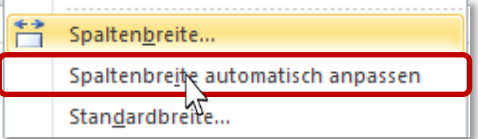

© **Tipp**: Den Effekt der Auto-Anpassung erreichen Sie auch mit einem **Doppelklick auf die rechte Spalten-Trennlinie**! Bei einer **Mehrfachmarkierung** ist die **äußerste** rechte Trennlinie anzuklicken.

#### Spalten einfügen [STRG]+[+]

- 1. Wechseln Sie zum Tabellenblatt Monatsumsätze.
- 2. Zwischen der Spalte Schokoriegel und Fruchtgummi soll eine Spalte eingefügt werden. Klicken Sie dazu in die Spalte C.

Inweis: Es spielt dabei keine Rolle, ob Sie dabei eine Zelle anklicken oder die ganze Spalte markieren!

3. Fügen Sie die Spalte ein:

Variante 1 - Schaltfläche:

| Einfü | igen        | Löschen            | Format           | Σ.<br>   |
|-------|-------------|--------------------|------------------|----------|
| ₽••   | Zel         | len e <u>i</u> nfü | gen              |          |
| 3-    | <u>B</u> la | ttzeilen e         | infügen          |          |
| 1     | Bla         | ttspalten          | <u>e</u> infüger | <b>1</b> |
|       | Bla         | tt einfüg          | 5                |          |

Aktivieren Sie auf der REGISTERKARTE "START"  $\rightarrow$  GRUPPE "ZELLEN"  $\rightarrow$  SCHALTFLÄCHE "EINFÜGEN" den EINTRAG "BLATTSPALTEN EINFÜGEN".

#### Variante 2 - Kontextmenü:

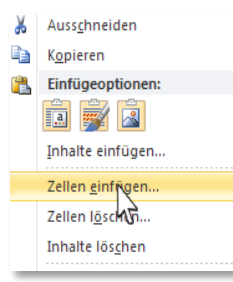

Öffnen Sie per Rechtsklick das **KONTEXTMENÜ**. Wählen Sie dort den **EINTRAG** "ZELLEN EINFÜGEN…" und in weiterer Folge die **OPTION** "GANZE SPALTE" aus.

#### Variante 3 - Tastenkombi:

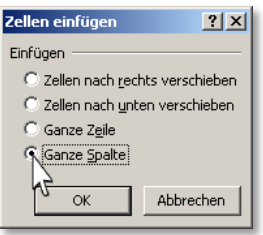

Drücken Sie [STRG]+[+] und wählen die OPTION "GANZE SPALTE" aus.

#### Zu guter Letzt noch die schnellste Variante:

|      | В         |      | Ļ        |    | D      | E        |  |  |
|------|-----------|------|----------|----|--------|----------|--|--|
|      | Mon       | at   | sums     | sä | tze    |          |  |  |
| Scho | okoriegel | Fruc | chtgummi | Ka | ugummi | Summe    |  |  |
| €    | 2.400     | €    | 3.200    | €  | 4.800  | € 10.400 |  |  |
| €    | 3.200     | €    | 7.100    | €  | 5.400  | € 15.700 |  |  |
| €    | 850       | €    | 5.600    | €  | 6.100  | € 12.550 |  |  |
| €    | 2.900     | €    | 6.200    | €  | 5.900  | € 15.000 |  |  |
| €    | 9.350     | €    | 22.100   | €  | 22.200 | € 53.650 |  |  |
|      |           |      |          |    |        |          |  |  |

Markieren Sie die ganze Spalte und drücken Sie [STRG] + [+].

Zentraler Informatikdienst

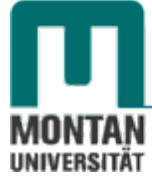

| 1 | А     |      | В         | С      |      | D             |                | E                    |    | F       |
|---|-------|------|-----------|--------|------|---------------|----------------|----------------------|----|---------|
| 1 |       |      | N         | lonats | um   | ısätz         | e              |                      |    |         |
| 2 |       | Scho | okoriegel |        | Fruc | htgummi       | Kau            | ugummi               | Su | mme     |
| 3 | März  | €    | 2.400     |        | €    | 3.200         | €              | 4.800                | €  | 10.400  |
| 4 | April | €    | 3.200     |        | 1    | 7.100         | €              | 5.400                | €  | 15.700  |
| 5 | Mai   | €    | 850       |        | €    | 5.600         | €              | 6.100                | €  | 12.550  |
| 6 | Juni  | €    | 2.900     |        | €    | 6.200         | €              | 5.900                | €  | 15.000  |
| 7 | Summe | €    | 9.350     |        | €    | 22.100        | €              | 22.200               | €  | 53.650  |
| 7 |       |      |           |        | +    |               |                |                      |    |         |
|   |       |      |           |        | 🚿 -  | 7.100         | €              | 5.400                |    | $\odot$ |
|   |       |      |           |        | 0    | Gleiches Form | at wie         | Zelle <u>l</u> inks  |    | Vor     |
|   |       |      |           |        | 0    | Gleiches Form | at wie         | Zelle <u>r</u> echts |    | vers    |
|   |       |      |           |        | 0    | Formatierung  | lös <u>c</u> h | en                   |    | FI      |

Tipp: Nutzen Sie die verschiedenen Möglichkeiten der "EINFÜGE-OPTIONEN"!

4. Geben Sie in der neuen Spalte folgende Werte ein und bilden Sie durch Kopieren der Formel in B7 die Summe in C7.

|   | А     |      | В        |     | С     | D   |          |    | E      | F     |     |
|---|-------|------|----------|-----|-------|-----|----------|----|--------|-------|-----|
| 1 |       |      | N        | lo  | nats  | ur  | nsätz    | e  |        |       |     |
| 2 |       | Scho | koriegel | Bor | nbons | Fru | chtgummi | Ка | ugummi | Summe | e   |
| 3 | März  | €    | 2.400    | €   | 1.200 | €   | 3.200    | €  | 4.800  | € 11. | 600 |
| 4 | April | €    | 3.200    | €   | 800   | €   | 7.100    | €  | 5.400  | € 16. | 500 |
| 5 | Mai   | €    | 850      | €   | 650   | €   | 5.600    | €  | 6.100  | € 13. | 200 |
| 6 | Juni  | €    | 2.900    | €   | 2.300 | €   | 6.200    | €  | 5.900  | € 17. | 300 |
| 7 | Summe | €    | 9.350    | €   | 4.950 | €   | 22.100   | €  | 22.200 | € 58. | 600 |

 Hinweis: Zum Einfügen mehrerer Spalten markieren Sie die entsprechende Anzahl von Spalten und führen dann eine der oben beschriebenen Varianten durch.

#### Zeilen einfügen [STRG]+[+]

Im aktuellen Beispiel soll der Monat Juli eingefügt werden.

1. Klicken Sie in die Zeile 7.

Hinweis: Es spielt dabei keine Rolle, ob Sie nur eine Zelle anklicken oder die ganze Zeile markieren!

2. Fügen Sie die Zeile ein:

Variante 1 - Schaltfläche:

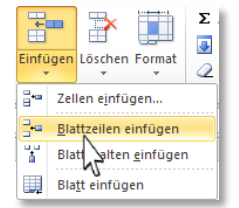

Aktivieren Sie auf der **REGISTERKARTE "START"**  $\rightarrow$  **GRUPPE "ZELLEN"**  $\rightarrow$  **SCHALTFLÄCHE "EINFÜGEN"** den **EINTRAG "BLATTZEILEN** einfügen".

#### Variante 2 - Kontextmenü:

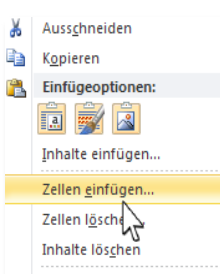

Öffnen Sie per Rechtsklick das **KONTEXTMENÜ**. Wählen Sie dort den **EINTRAG** "ZELLEN EINFÜGEN…" und in weiterer Folge die **OPTION** "GANZE ZEILE" aus.

#### Variante 3 - Tastenkombi:

| Zellen einfügen           | <u>? ×</u>      |
|---------------------------|-----------------|
| Einfügen                  |                 |
| C Zellen nach <u>r</u> eo | hts verschieben |
| C Zellen nach unt         | en verschieben  |
| 🔨 Ganze Z <u>e</u> ile    |                 |
| Ganze Spalte              |                 |
|                           |                 |
| OK                        | Abbrechen       |

Drücken Sie die **TASTENKOMBINATION** [**STRG**]+[+] und wählen die **OPTION** "**GANZE ZEILE**" aus.

#### Zu guter Letzt noch die schnellste Variante:

|    | А     |     | В         |     | С        |    | D      | Markieren   | Sie | die | ganze | Zeile | und | drücken | S |
|----|-------|-----|-----------|-----|----------|----|--------|-------------|-----|-----|-------|-------|-----|---------|---|
| 1  |       |     | Mon       | at  | sum      | sä | tze    | [STRG] + [+ | ].  |     | -     |       |     |         |   |
| 2  |       | Sch | okoriegel | Fru | chtgummi | Ka | ugummi |             |     |     |       |       |     |         |   |
| 3  | März  | €   | 2.400     | €   | 3.200    | €  | 4.800  |             |     |     |       |       |     |         |   |
| 4  | April | €   | 3.200     | €   | 7.100    | €  | 5.400  | 1           |     |     |       |       |     |         |   |
| 5  | Mai   | €   | 850       | €   | 5.600    | €  | 6.100  | 1           |     |     |       |       |     |         |   |
| 6  | Juni  | €   | 2.900     | €   | 6.200    | €  | 5.900  | 1           |     |     |       |       |     |         |   |
| •7 | Summe | €   | 9.350     | €   | 22.100   | €  | 22.200 |             |     |     |       |       |     |         |   |

3. **Geben** Sie folgende Werte in die neue Zeile ein:

|   | Α     |     | В         |     | С     |     | D         |    | E      |    | F      |
|---|-------|-----|-----------|-----|-------|-----|-----------|----|--------|----|--------|
| 1 |       |     | N         | lo  | nats  | ur  | nsätz     | e  |        |    |        |
| 2 |       | Sch | okoriegel | Bor | nbons | Fru | ichtgummi | Ка | ugummi | Su | mme    |
| 3 | März  | €   | 2.400     | €   | 1.200 | €   | 3.200     | €  | 4.800  | €  | 11.600 |
| 4 | April | €   | 3.200     | €   | 800   | €   | 7.100     | €  | 5.400  | €  | 16.500 |
| 5 | Mai   | €   | 850       | €   | 650   | €   | 5.600     | €  | 6.100  | €  | 13.200 |
| 6 | Juni  | €   | 2.900     | €   | 2.300 | €   | 6.200     | €  | 5.900  | €  | 17.300 |
| 7 | Juli  | €   | 2.800     | €   | 2.100 | €   | 5.800     | €  | 5.050  | €  | 15.750 |
| 8 | Summe | €   | 12.150    | €   | 7.050 | €   | 27.900    | €  | 27.250 | €  | 74.350 |

**Where is:** Zum Einfügen **mehrerer Zeilen** markieren Sie die entsprechende Anzahl von Zeilen und führen dann eine der oben beschriebenen Varianten durch.

© **Tipp**: Kontrollieren Sie nach dem Einfügen von Spalten und Zeilen stets die Formeln bzw. Ergebnisse! Eventuell müssen Sie nacheditiert werden!

#### Zeilen löschen [STRG]+[-]

Wir möchten aus dem aktuellen Beispiel den Monat März löschen:

- 1. Klicken Sie in die Zeile 3.
- 2. Löschen Sie die Zeile:

#### Variante 1 - Schaltfläche:

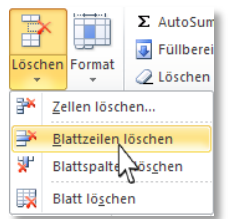

Aktivieren Sie auf der REGISTERKARTE "START"  $\rightarrow$  GRUPPE "ZELLEN"  $\rightarrow$  SCHALTFLÄCHE "LÖSCHEN" den EINTRAG "BLATTSZEILEN LÖSCHEN".

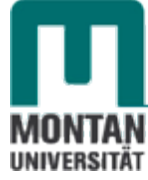

#### Variante 2 - Kontextmenü:

| ¥ | Auss <u>c</u> hneiden   |
|---|-------------------------|
|   | K <u>o</u> pieren       |
|   | Einfügeoptionen:        |
|   | ia 📝 🗟                  |
|   | Inhalte einfügen        |
|   | Zellen <u>e</u> infügen |
|   | Zellen l <u>ö</u> schen |
|   | Inhalte lös <u>ch</u>   |

Öffnen Sie per Rechtsklick das **KONTEXTMENÜ**. Wählen Sie dort den **EINTRAG** "**ZELLEN LÖSCHEN...**" und in weiterer Folge die **OPTION** "**GANZE ZEILE**" aus.

#### Variante 3 - Tastenkombi:

| Löschen                    | <u>? ×</u>  |
|----------------------------|-------------|
| Löschen                    |             |
| 🔿 Zellen nach links        | verschieben |
| C Zellen nach <u>o</u> ber | verschieben |
| Ganze Zeile                |             |
| (Victanze Spalte           |             |
| ОК                         | Abbrechen   |

Drücken Sie die **TASTENKOMBINATION** [**STRG**]+[-] und wählen Sie die **OPTION** "**GANZE ZEILE**" aus.

#### Zu guter Letzt noch die schnellste Variante:

|   | 2 |       | Scho | koriegel | Fruc | htgummi | Markieren    | Sie | die | ganze | Zeile | und | drücken | Sie |
|---|---|-------|------|----------|------|---------|--------------|-----|-----|-------|-------|-----|---------|-----|
| → | 3 | März  | €    | 2.400    | €    | 3.200   | [STRG] + [-] |     |     |       |       |     |         |     |
|   | 4 | April | €    | 3.200    | €    | 7.100   |              |     |     |       |       |     |         |     |
|   | 5 | Mai   | €    | 850      | €    | 5.600   |              |     |     |       |       |     |         |     |
|   | 6 | Juni  | €    | 2.900    | €    | 6.200   |              |     |     |       |       |     |         |     |
|   | 7 | Summe | €    | 9.350    | €    | 22.100  |              |     |     |       |       |     |         |     |

#### Spalten löschen [STRG]+[-]

Das Löschen von Spalten **funktioniert analog zum Löschen von Zeilen** [s. Thema <u>"Zeilen löschen</u> [STRG]+[-]"].

#### Spalten und Zeilen transponieren

Wenn Sie feststellen, dass Sie die Zeilen und Spalten in Ihrer Tabelle **lieber umgekehrt angeordnet** hätten, können Sie dies mit der **Funktion** "**Transponieren**" ändern.

- 1. Markieren und kopieren ([STRG]+[C]) Sie den Tabellenbereich A2-F7.
- 2. **Positionieren** Sie den Cursor in einem Bereich, der Platz genug für die neue transponierte Tabelle bietet. Für dieses Beispiel wählen Sie bitte die **Zelle A9** aus.
- 3. Klicken Sie auf die SCHALTFLÄCHE "EINFÜGEN" auf der REGISTERKARTE "START" und wählen Sie dort den BEFEHL "TRANSPONIEREN" 📰 us.

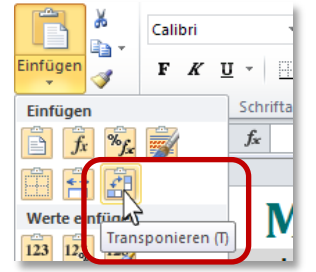

Die transponierte Tabelle wurde mit diesem Befehl unterhalb der Ausgangstabelle eingefügt.

- 4. Sie können jetzt die Ausgangstabelle löschen [s. Thema "Zeilen löschen [STRG]+[-]"].
- 5. Optimieren Sie die Spaltenbreite von A.

#### Bereiche kopieren [STRG]+[C]

So kopieren Sie ganze Tabellen bzw. -bereiche an andere Positionen oder in andere Blätter:

- 1. Markieren Sie in Ihrer Tabelle den gewünschten Zellbereich.
- 2. Starten Sie mit [STRG] + [C] den BEFEHL "KOPIEREN".
- 3. Markieren Sie die Zelle, ab der die Kopie eingefügt werden soll.
- 4. Starten Sie mit [STRG] + [V] den Befehl "Einfügen" Beachten Sie dabei wieder die "EINFÜGEOPTIONEN"!

**Whinweis**: Die gestrichelte, sich ständig bewegenden Linie ("laufende Ameisen"), die das kopierte Objekt umgibt, können Sie durch Drücken von [**ESC**] entfernen.

#### Zeilen ausschneiden & verschieben

Mit diesen **4 Schritten** können Sie Zeilen und Spalten ausschneiden bzw. verschieben:

- 1. Markieren Sie in der Tabelle Monatsumsätze den Bereich A6-F6 (Fruchtgummi).
- 2. Starten Sie im KONTEXTMENÜ den BEFEHL "AUSSCHNEIDEN".

|   | А            | В            | С              | D                    |      | E      |    | F      |
|---|--------------|--------------|----------------|----------------------|------|--------|----|--------|
| 1 |              | Mo           | onatsur        | nsätze               | •    |        |    |        |
| 2 |              |              |                |                      |      |        |    |        |
| 3 |              | April        | Mai            | Juni                 | Juli |        | Su | mme    |
| 4 | Schokoriegel | € 3 Calibri  | - 14 - A A 🦉   | - % 000 🔤 DO         | €    | 2.800  | €  | 9.750  |
| 5 | Bonbons      | € <b>F</b> K | ≣ 🌺 • 🗛 • 🖽 ·  | r *** *** <b>∂</b> 0 | €    | 2.100  | €  | 5.850  |
| 6 | Fruchtgummi  | € 7100       |                | 6.200                | €    | 5.800  | €  | 24.700 |
| 7 | Kaugummi     | € 5 kc       | opieren        | 5.900                | €    | 5.050  | €  | 22.450 |
| 8 | Summe        | € 16 🔁 Ei    | nfügeoptionen: | 17.300               | € :  | 15.750 | €  | 62.750 |

- 3. Klicken Sie die Zeile Bonbons, wo die ausgeschnittene Zeile hin verschoben werden soll.
- 4. Wählen Sie im **KONTEXTMENÜ** den **BEFEHL** "AUSGESCHNITTENE ZELLEN EINFÜGEN". *Die Fruchtgummis sind nun oberhalb der Bonbons platziert.*

|   | А             |       | В      |     | С      |      | D      |     | E      |    | F      |
|---|---------------|-------|--------|-----|--------|------|--------|-----|--------|----|--------|
| 1 | Monatsumsätze |       |        |     |        |      |        |     |        |    |        |
| 2 |               |       |        |     |        |      |        |     |        |    |        |
| 3 |               | April |        | Mai |        | Juni |        | Jul | i      | Su | mme    |
| 4 | Schokoriegel  | €     | 3.200  | €   | 850    | €    | 2.900  | €   | 2.800  | €  | 9.750  |
| 5 | Fruchtgummi   | €     | 7.100  | €   | 5.600  | €    | 6.200  | €   | 5.800  | €  | 24.700 |
| 6 | Bonbons       | €     | 800    | €   | 650    | €    | 2.300  | €   | 2.100  | €  | 5.850  |
| 7 | Kaugummi      | €     | 5.400  | €   | 6.100  | €    | 5.900  | €   | 5.050  | €  | 22.450 |
| 8 | Summe         | €     | 16.500 | €   | 13.200 | €    | 17.300 | €   | 15.750 | €  | 62.750 |

#### Spalten ausschneiden & verschieben

Das Ausschneiden und Verschieben von Spalten funktioniert analog zu Zeilen ausschneiden & verschieben.

## **Optische Gestaltung**

Um Daten **optisch aufbereiten** zu können, müssen die entsprechenden Bereiche **zuvor markiert werden**. Eine kurze Übersicht:

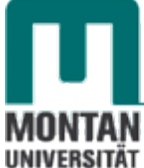

Bereiche markieren

| Markieren von                     | Aktion                                                                                                    | oder                                                                                   |
|-----------------------------------|----------------------------------------------------------------------------------------------------|----------------------------------------------------------------------------------------|
| einer Zelle                       | Einmal darauf klicken.                                                                                    |                                                                                        |
| zusammenhängenden<br>Zellen       | Mit gedrückter linker Maustaste ziehen.                                                                   | Erste Zelle markieren, [UMSCHALT]-<br>TASTE drücken und die letzte Zelle<br>anklicken. |
| nicht zusammenhängenden<br>Zellen | Erste Zelle anklicken und mit gedrückter [ <b>STRG</b> ]- <b>TASTE</b> die restlichen Bereiche markieren. |                                                                                        |
| einer Zeile                       | Auf Zeilentitel klicken.                                                                                  | [UMSCHALT]+[LEERTASTE]                                                                 |
| mehreren Zeilen                   | Auf Zeilentitel mit gedrückter<br>linker Maustaste ziehen.                                                |                                                                                        |
| einer Spalte                      | Auf Spaltentitel klicken.                                                                                 | [STRG]+[LEERTASTE]                                                                     |
| mehreren Spalten                  | Auf Spaltentitel mit gedrückter<br>linker Maustaste ziehen.                                               |                                                                                        |
| allen Zellen                      | Klick auf das kleine Feld, wo sich<br>Spalten- und Zeilentitel kreuzen.                                   | A<br>1                                                                                 |

#### **Texte formatieren**

Zellinhalte sind **ähnlich wie bei der Textverarbeitung** zu gestalten und wie in Word stehen auch in Excel auf der **REGISTERKARTE "START"** → **GRUPPE "SCHRIFTART"** sämtliche Befehle zur Zeichenformatierung zur Verfügung. Mit dem **DIALOGSTARTER** im rechten unteren Eck der Gruppe gelangen Sie über das gleichnamige Dialogfeld zu allen verfügbaren Befehlen.

#### Ausrichtung

In der **GRUPPE** "AUSRICHTUNG" finden Sie weitere Gestaltungsmöglichkeiten, wie etwa die **Textausrichtung** oder den **Zeilenumbruch**:

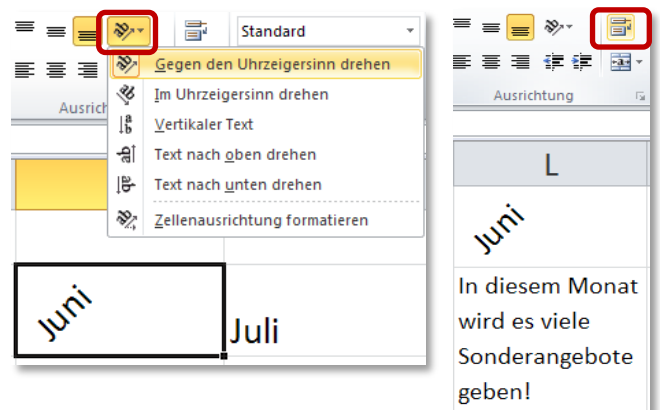

Tipp: Einen manuellen Zeilenumbruch in der Zelle erzeugen sie mit den TASTEN [ALT]+[ENTER].

#### Überschriften zentrieren

Benutzen Sie zum Zentrieren von Überschriften statt der **SCHALTFLÄCHE** worzugsweise den **BEFEHL** aus dem **DIALOGFELD** "ZELLEN FORMATIEREN". Dies verhindert Probleme bei der Bearbeitung der darunterliegenden Zellen.

- 1. Öffnen Sie mit dem Dialogstarter das **DIALOGFELD** "**ZELLEN FORMATIEREN**" auf der **REGISTERKARTE** "**START**" → **GRUPPE** "AUSRICHTUNG".
- 2. Wählen Sie dort im **BEREICH "TEXTAUSRICHTUNG"** → **"HORIZONTAL"** die **OPTION "ÜBER AUSWAHL ZENTRIEREN"** aus.

| ellen forr  | natieren        |                                 |  |  |  |  |
|-------------|-----------------|---------------------------------|--|--|--|--|
| Zahlen      | Ausrichtung     | Schrift Rahmen Ausfüllen Schutz |  |  |  |  |
| Textausri   | chtung ———      |                                 |  |  |  |  |
| Horizontal: |                 |                                 |  |  |  |  |
| Uber A      | uswahl zentrier | en Einzug:                      |  |  |  |  |

#### Rahmen

Über die SCHALTFLÄCHE "RAHMENLINIE" fügen Sie Ihren Zellen Rahmen und Linien hinzu. Findet sich nichts Passendes in der Auswahlliste, öffnen Sie mit der OPTION "WEITERE RAHMENLINIEN…" am Ende dieser Liste das DIALOGFELD "ZELLEN FORMATIEREN". Die REGISTERKARTE "RAHMEN" erscheint und Ihnen stehen nun alle weiteren Optionen zur Verfügung.

☺ **Tipp**: [**STRG**]+[**UMSCHALT**]+[\_] weist eine äußere Rahmenlinie zu.

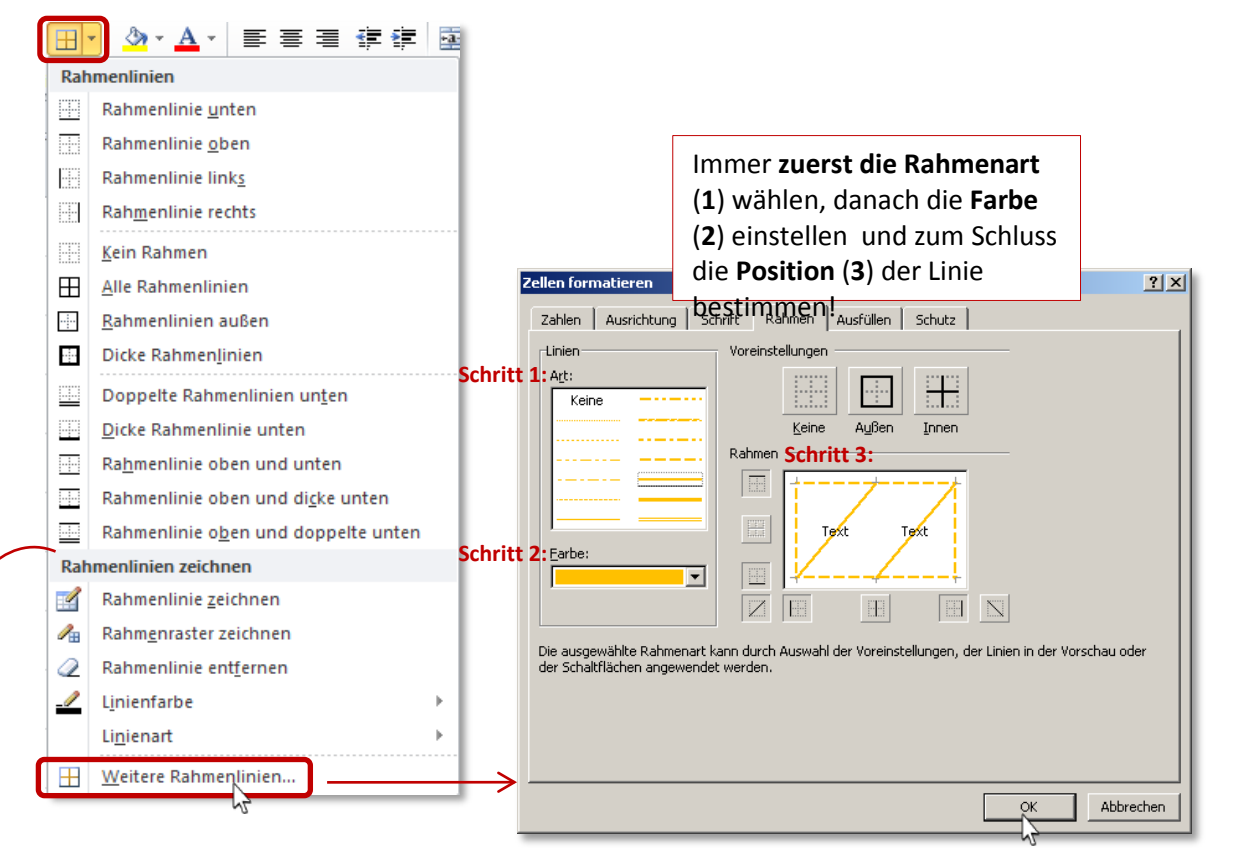

Tipp: Eine sehr schnelle Art Linien einzufügen und zu löschen, ist die Verwendung der Werkzeuge "RAHMENLINIE ZEICHNEN". Probieren Sie es aus!

#### Formatvorlagen

Auch im Bereich der Zellformatierung bietet Ihnen Excel wieder eine Reihe von fertigen Vorlagen an.

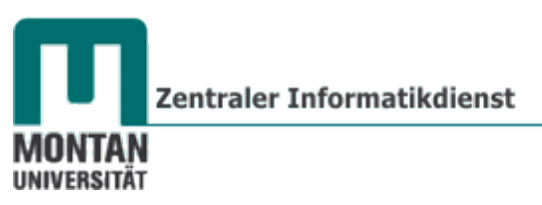

Klicken Sie auf das **REGISTER** "**START**"  $\rightarrow$  "**GRUPPE FORMATVORLAGEN**"  $\rightarrow$  **SCHALTFLÄCHE** "**ZELLENFORMATVORLAGEN**" und wählen Sie dort die gewünschte Formatierung aus:

| Zellenformatvorlage | Einfügen ▼<br>Löschen ▼<br>Format ▼ | Σ · A<br>Sortieren<br>2 · und Filtern · | Suchen und<br>Auswählen * |                |                |    |
|---------------------|-------------------------------------|-----------------------------------------|---------------------------|----------------|----------------|----|
| Cut Coblacht und I  | eutral                              |                                         |                           |                |                |    |
| Standard            | Gut                                 | Neutral                                 | Schlecht                  |                |                |    |
| Daten Art Modell    |                                     |                                         |                           |                |                |    |
| Ausgabe             | Berechnung                          | Eingabe                                 | Erklärender               | Notiz          | Verknüpfte     |    |
| Warnender           | Zelle überpr                        |                                         |                           |                |                |    |
| Titel und Überschri | ften                                |                                         |                           |                |                |    |
| Ergebnis            | Ubers                               | Uberschr                                | Überschrift 2             | Überschrift 3  | Überschrift 4  |    |
| Zellformatvorlager  | mit Designs                         |                                         |                           |                |                |    |
| 20 % - Akzent1      | 20 % - Akzent2                      | 20 % - Akzent3                          | 20 % - Akzent4            | 20 % - Akzent5 | 20 % - Akzent6 |    |
| 40 % - Akzent1      | 40 % - Akzent2                      | 40 % - Akzent3                          | 40 % - Akzent4            | 40 % - Akzent5 | 40 % - Akzent6 |    |
| 60 % - Akzent1      | 60 % - Akzent2                      | 60 % - Akzent3                          | 60 % - Akzent4            | 60 % - Akzent5 | 60 % - Akzent6 |    |
| Akzent1             | Akzent2                             | Akzent3                                 | Akzent4                   | Akzent5        | Akzent6        |    |
| Zahlenformat        |                                     |                                         |                           |                |                |    |
| Dezimal [0]         | Komma                               | Prozent                                 | Währung                   | Währung [0]    |                | -  |
| 🗎 Neue Zellenfo     | rmatvorlage                         |                                         |                           |                |                |    |
| Formatvorlage       | en zusammenführen.                  |                                         |                           |                |                | .: |

 Hinweis: Formatierte Zellen können Sie auf die Standardschrift zurücksetzen, indem Sie sie markieren und im FORMATVORLAGENKATALOG den EINTRAG "STANDARD" wählen.

#### Formate übertragen 🚿

Haben Sie einer Zelle **aufwendige Formatierungen** (Schriftart, Schriftfarbe, Währung, Rahmen,...) zugewiesen und möchten diese nun **auch anderen Bereichen zuweisen**, müssen Sie nicht wieder von vorne beginnen: Übertragen Sie die Formatierungen mit dem **BEFEHL** "FORMAT ÜBERTRAGEN".

- 1. Markieren Sie die formatierte Zelle.
- 2. Klicken Sie auf die SCHALTFLÄCHE "FORMAT ÜBERTRAGEN" (*Pinsel*) auf der REGISTERKARTE "START" → GRUPPE "ZWISCHENABLAGE".
- 3. Klicken Sie die Zelle an, oder ziehen über jene Bereiche, die die Formate übernehmen sollen.

© **Tipp**: Damit Sie den Pinsel für **mehrere**, **nicht zusammenhängende Bereiche** nutzen können, aktivieren Sie diesen durch einen **Doppel- statt Einfachklick**! Zum Deaktivieren nochmals auf den Pinsel klicken!

#### Formate löschen 2

- 1. Markieren Sie den betreffenden Bereich.
- Mit dem BEFEHL "FORMATE LÖSCHEN" auf der REGISTERKARTE "START" → GRUPPE "BEARBEITEN" werden alle zugewiesenen Formate gelöscht und auf das Standardformat der aktuellen Vorlage zurückgesetzt.

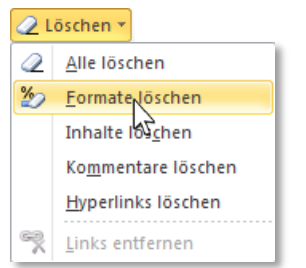

## Zahlen formatieren

#### **Automatisches Formatieren**

Excel interpretiert Ihre Eingaben selbständig, erkennt also die eingegebenen Zeichen als Zahl, Text, Datum oder Zeitangabe. Hier ein paar Beispiele:

| Eingabe                     | ergibt     | angewandtes<br>Zahlenformat |
|-----------------------------|------------|-----------------------------|
| 1-3-4 oder 1.3.4 oder 1/3/4 | 01.03.2004 | TT.MM.JJJJ                  |
| 2-3 oder 2.3 oder 2/3       | 02.Mär     | TT.MMM                      |
| 6:30                        | 06:30      | hh:mm                       |

#### **Falsche Interpretierung eines Formats**

Stellen Sie Sich vor, Sie wollen den Wert 5,6 eingeben und vertippen sich dabei: anstelle des Kommas geben Sie einen Punkt ein. Folgendes passiert: Excel interpretiert Ihre Eingabe als Datum anstatt der Zahl. Sehen Sie sich den Eintrag auch in der Bearbeitungsleiste an:

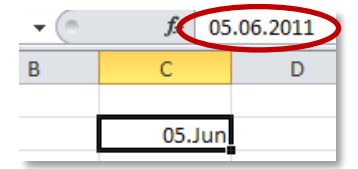

Wenn Sie jetzt Ihre Eingabe entfernen und nochmals eingeben, wird die Eingabe noch chaotischer dargestellt:

| - <b>-</b> (° | $f_{x} = 05$ | .01.1900 14:2 | 4:00 |
|---------------|--------------|---------------|------|
| В             | С            | D             |      |
|               |              |               |      |
|               | 05.Jän       |               |      |
|               |              |               |      |

(i) Info: Excel hat der Zelle bei der ersten Eingabe das Format "Datum" zugewiesen, welches bei der zweiten Eingabe beibehalten wurde.

Cosung: Korrigieren Sie die unerwünschte Formatierung wie folgt:

#### Variante 1 – Format löschen:

Markieren Sie die betroffene Zelle. Aktivieren Sie das REGISTER "START" und klicken Sie auf die SCHALTFLÄCHE "LÖSCHEN" (Radiergummi) auf der ganz rechts befindlichen GRUPPE "BEARBEITEN". Wählen Sie dort den BEFEHL "FORMATE LÖSCHEN" und geben Sortieren Sie den Wert erneut ein. ODER 🖉 Löschen und Filtern

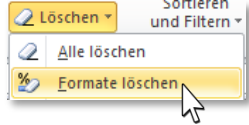

#### Variante 2 – gewünschtes Format zuweisen:

Wählen Sie auf dem REGISTER "START" → GRUPPE "ZAHL" aus der LISTE "ZAHLENFORMAT" den EINTRAG "STANDARD" aus und geben Sie dann die Zahl erneut ein.

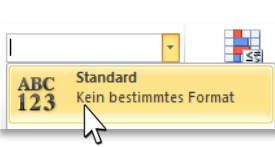

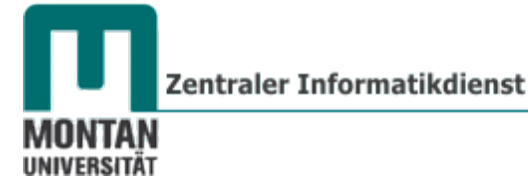

#### **Manuelles Formatieren**

Möchten Sie die Zahlen **manuell formatieren**, stehen Ihnen die entsprechenden Befehle auf der **REGISTERKARTE** "**START**" → **GRUPPE** "ZAHL" zur Verfügung.

Über die SCHALTFLÄCHE "ZAHLENFORMAT" erhalten Sie einen KATALOG Standard mit weiteren Formatierungsangeboten. Mit dem DIALOGSTARTER (kleiner diagonaler Pfeil im 30 % 500 % - <sup>30</sup>/<sub>2</sub> Standard rechten unteren Eck der Gruppe) oder der OPTION ABC Standard 123 Kein bestimmtes Format Zahl E. "MEHR..." im Zahlenformatkatalog gelangen Sie Zahlenformat 12 schließlich in das zugehörige DIALOGFELD "ZELLEN FORMATIEREN", das die Gesamtheit aller Befehle 12 enthält. Datum, kurz î× Zahlen Ausrichtung Schrift Rahmen Ausfüllen Schutz Datum, lang • 2.100 Zeit B ellen: 0 🏦 ₩ 1000er-1 n ( ) % Bruch 1/2

#### Die Formate auf der Registergruppe "Zahl":

Exponentialzahl

10<sup>2</sup> Expo

<u>M</u>ehr.

| Symbol             | Bezeichnung                 | Beschreibung                                                                                                    |
|--------------------|-----------------------------|----------------------------------------------------------------------------------------------------|
|                    | Buchhaltung                 | Fügt das Euro-Format (Österreich) ein. Mit Klick auf den Pfeil können Sie<br>Euro (Deutschland), US-Dollar und weitere Währungsformate wählen. |
| %                  | Prozent                     | Multipliziert den Zellinhalt mit 100 und fügt das %-Zeichen hinzu.                                                                             |
| 000                | 1.000er<br>Trennzeichen     | Fügt 2 Dezimalzeichen und Tausendertrennpunkte ein.                                                                                            |
| <b>₹,</b> 0<br>,00 | Dezimalstelle<br>hinzufügen | Fügt pro Klick eine Dezimalstelle hinzu                                                                                                    |
| ,00,<br>→,0        | Dezimalstelle<br>entfernen  | Entfernt pro Klick eine Dezimalstelle                                                                                                    |

Zahl wird für die allgemeine A Framate für monetäre Werte

Die Formate im Dialogfeld "Zellen formatieren":

#### Format "Standard"

Mit "Standard" formatierte Zellen haben kein bestimmtes Zahlenformat.

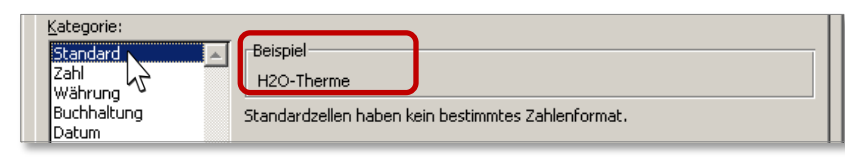

⑦ Tipp: Shortcut [STRG]+[&] weist das Format "Standard" zu.

OK Abbrechen

#### Format "Zahl"

Tippen Sie 1000,00 ein, interpretiert Excel wie bereits erwähnt Ihre Eingabe als Zahl und gibt sie rechtsbündig im Format "Standard" als 1000 aus. Das Format "Zahl" gibt Ihnen nun die Möglichkeit, Dezimalstellen und Tausendertrennzeichen einzufügen und die Darstellung negativer Zahlen zu definieren.

| Kategorie:                                                |                                                              |
|-----------------------------------------------------------|--------------------------------------------------------------|
| Standard<br>Zahl<br>Währung<br>Buchhaltung                | Beispiel<br>-1.000,00                                        |
| Datum<br>Uhrzeit<br>Prozent<br>Bruch                      | Vegative Zahlen: 2 version verwenden (.)<br>Negative Zahlen: |
| Wissenschaft<br>Text<br>Sonderformat<br>Benutzerdefiniert | -1.234,10<br>1.234,10<br>-1.234,10<br>-1.234,10<br>-1.234,10 |

© *Tipp*: Shortcut [STRG]+[!] weist das Format "Zahl" mit mit Tausendertrennzeichen, 2 Dezimalstellen + Vorzeichen zu.

#### Format "Währung"

Im Auswahlbereich "Symbol" finden Sie neben den Währungssymbolen auch die dreistelligen internationalen Währungsformate. Wie im Format "Zahl" können Sie auch hier Dezimalstellen, Tausendertrennzeichen und die Darstellung negativer Zahlen festlegen.

| Standard<br>Zahl                                               | <b></b> | Beispiel<br>\$250                                                           |
|----------------------------------------------------------------|---------|-----------------------------------------------------------------------------|
| Wannung<br>Buchhaltung<br>Datum<br>Uhrzeit<br>Prozent<br>Bruch |         | Dezimalstellen: 0 €<br>Symbol: ≸Englisch (Australien) ▼<br>Negative Zahlen: |
| Wissenschaft<br>Text<br>Sonderformat<br>Benutzerdefiniert      |         | - <u>\$1.234</u><br>\$1.234<br>-\$1.234<br>-\$1.234<br>-\$1.234             |

 Tipp: Shortcut [STRG]+[\$]
 weist das Format "Währung" mit Euro-Symbol
 + 2 Nachkommastellen hinzu.

#### Format "Buchhaltung"

Diese Kategorie dient der **Darstellung monetärer Werte**. Es können dieselben Einstellungen – bis auf die Rotfärbung negativer Zahlen – wie in der Kategorie "Währung" vorgenommen werden.

| Kategorie: |                     |   |
|------------|---------------------|---|
| Standard   | Beispiel            |   |
| Zahl       | € 2.156.215         |   |
| Währung    |                     |   |
| Datum      | Dezimalstellen: 3 🚔 |   |
| Uhrzeit    | Symbol:             | - |
| Prozent    | Shinpor be          |   |

In folgender Grafik ist die unterschiedliche Darstellung des Formats "Buchhaltung" und dem Format "Währung" ersichtlich:

|                              | Buchł | naltungsformat | Währungsformat |
|------------------------------|-------|----------------|----------------|
| Position des €-Zeichens      | €     | 200,00         | € 200,00       |
| Darstellung des Nullwerts    | €     | -              | € 0,00         |
| Darstellung negativer Zahlen | -€    | 100,00         | -€ 100,00      |

#### Format "Datum"

Sie können 28.07.2011 oder 28.7.11 eingeben, in beiden Fällen wird **28.07.2011** ausgegeben. Tippen Sie nur 28.7 oder 28-7 ein, erhalten Sie als Ergebnis **28. Jul**. In der Bearbeitungsleiste ist aber in allen Fällen **28.07.2011** interlegt, denn in Excel ist es **vor allem wichtig, mit diesen Werten als fortlaufende Zahl rechnen zu können**.

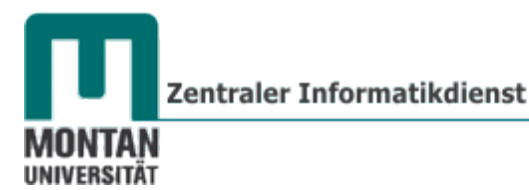

In der Kategorie "Datum" stehen Ihnen zahlreiche Datumsformate in unterschiedlichen Gebietsschemen zur Auswahl zur Verfügung.

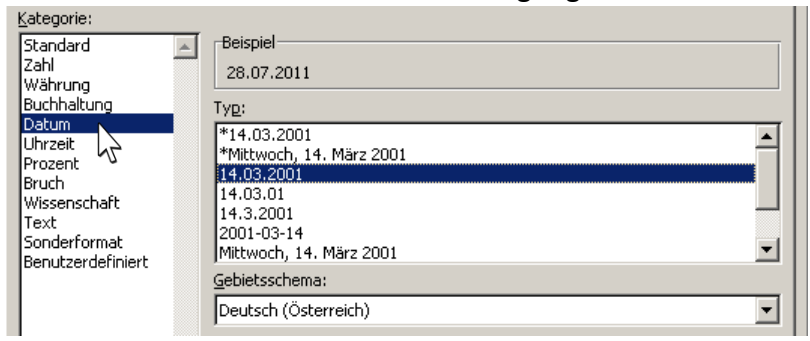

⑦ Tipp: Shortcut [STRG]+[.] ergibt das aktuelle Datum.

#### Format "Uhrzeit"

Beim manuellen Eintippen der Uhrzeit **trennen** Sie bitte **Stunden und Minuten** durch einen **Doppelpunkt**: 11:15. In der Kategorie "Uhrzeit" stehen Ihnen **zahlreiche Formate** in unterschiedlichen **Gebietsschemen** zur Auswahl Verfügung.

| Kategorie:<br>Standard<br>Zahl<br>Währung                                                   | Beispiel<br>10:40 Uhr                                           |                                                               |
|---------------------------------------------------------------------------------------------|-----------------------------------------------------------------|---------------------------------------------------------------|
| Buchhaltung<br>Datum<br>Uhrzeit<br>Prozent<br>Bruch<br>Wissenschaft<br>Text<br>Sonderformat | Typ:<br>*13:30:55<br>13:30:55<br>13:30:55<br>13:30<br>13:30 Uhr | Tipp: [STRG]+[UMSCHALT] + [.]<br>ergibt die aktuelle Uhrzeit. |
|                                                                                             | Gebietsschema:                                                  |                                                               |

#### Format "Prozent"

Beim Anwenden des Formats "Prozent" wird der Zellinhalt **mit 100 multipliziert** und mit einem **%-**Zeichen versehen. Die Eingabe von 1 ergibt also **100%**.

| Kategorie:                                 |                   |                                                  |        |
|--------------------------------------------|-------------------|--------------------------------------------------|--------|
| Standard A                                 | Beispiel          | C Tipp: Shortcut [STRG]                          | +[%]   |
| Währung<br>Buchhaltung<br>Datum<br>Uhrzeit | Dezimalstellen: 2 | weist das Format "Prozent"<br>Dezimalstellen zu. | ' ohne |
| Bruch V                                    |                   |                                                  |        |

#### Format "Bruch"

Geben Sie Ihre Bruchzahl in Dezimalschreibweise ein und weisen das Format "Bruch" zu, betrifft dies nur die Anzeige. In der Bearbeitungsleiste erkennen Sie, dass weiterhin die Dezimalzahl verwendet wird.

| <u>K</u> ategorie: |                       |
|--------------------|-----------------------|
| Standard           | Beispiel              |
| Währung            | 1/4                   |
| Buchhaltung        | Typ:                  |
| Datum              | Einstellig (1/4)      |
| Prozent            | Zweistellig (21/25)   |
| Bruch              | Dreistellig (312/943) |
| Wissen             | Als Viertel (2/4)     |

Winweis: Geben Sie Ihren Bruch mit Schrägstrich ein, müssen Sie der Zelle zuerst das Format "Bruch" zuweisen und dann die Eingabe durchführen. Andernfalls würde Ihre Bruchzahl als Datum definiert werden!

#### Format "Wissenschaft"

In der Wissenschaft und Technik hat man es häufig mit **sehr großen** oder **sehr kleinen Maßzahlen** zu tun. Diese sind schwierig zu lesen, nicht gut miteinander vergleichbar und beim Kopfrechnen stößt man schnell an Grenzen. Der Taschenrechner kann diese Zahlen aufgrund ihrer Länge gar nicht erfassen. Lösung: Man behilft sich der **Exponentialschreibweise**.

| Standard Beispiel<br>Zahl<br>Währung<br>Buchhaltung<br>Datum<br>Uhrzeit<br>Prozent<br>Bruch<br>Text | © <i>Tipp:</i> Shortcut [STRG]+["]<br>weist das Format "Wissenschaft"<br>zu. |
|----------------------------------------------------------------------------------------------------|------------------------------------------------------------------------------|
|----------------------------------------------------------------------------------------------------|------------------------------------------------------------------------------|

Ein Beispiel: Der mittlere Abstand der Erde von der Sonne beträgt 150 000 000 000 m. Diese Zahl lässt sich auch so schreiben: 1,5 . 100 000 000 000

| oder so: | 1,5 . 10 <sup>11</sup> |
|----------|------------------------|
| oder     | 1,5 E+11               |

() **Info**: Der Buchstabe "E" steht für "mal 10 hoch"; die Zahl "1,5" wird "Mantisse" genannt und die Zahl "11" ist der "Exponent". Verschiebt man das Komma in der Mantisse um so viel Stellen nach rechts, wie der Exponent angibt und füllt die leeren Stellen mit Null auf, erhält man wieder die "normale" Zahlendarstellung.

#### Sonderformate

Unter dieser Kategorie werden besondere Zahlenformate, wie etwa für Postleitzahlen, Sozialversicherungsnummern oder ISBN-Nummern angeboten. Bei Gebietsschema muss Deutsch (Deutschland) ausgewählt sein – Deutsch (Österreich) enthält keine Daten!

| Standard All All All All All All All All All Al                                                 | Typ:                                                                                                    |
|-------------------------------------------------------------------------------------------------|----------------------------------------------------------------------------------------------------|
| Datum<br>Uhrzeit<br>Prozent<br>Bruch<br>Wissenschaft<br>Text<br>Seonderformat<br>Beoutzerdefini | Postleitzahl Postleitzahl (A) Postleitzahl (CH) Postleitzahl (D) Postleitzahl (D) Versicherungsnachweis-Nr. (D) Sozialversicherungsnummer (A) |
| Derivation der million                                                                          | Gebietsschema:<br>Deutsch (Deutschland)                                                                                                    |

#### Benutzerdefinierte Formate

Sie geben Ihnen die Möglichkeit, eigene Formate festzulegen.

#### Mengenangaben

Beispielsweise möchten Sie eine Rezeptliste erstellen, wo jede Mengenangabe mit der Einheit "dag" versehen werden soll:

- 1. Wählen Sie in der KATEGORIE "BENUTZERDEFINIERT" im BEREICH "TYP" ein Format aus, das Ihren Vorstellungen am nächsten kommt, z. B. 0.
- 2. Die Auswahl erscheint nun im **Eingabefeld**. **Tippen** Sie **hinter der Null** Folgendes ein: \_"dag" (Hochkommas zwingend!).

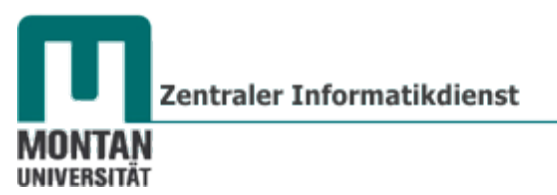

3. Bestätigen Sie Ihre Eingaben mit "OK".

| Kategorie:       |              |
|------------------|--------------|
| Standard 📃 🔺     | Beispiel     |
| Zahl<br>Währung  | 50 dag       |
| Buchhaltung      | Typ:         |
| Datum            | 0 "dap"      |
| Uhrzeit          |              |
| Prozent          | Standard 🔺   |
| Bruch            | 0            |
| Wissenschaft     | 0.00         |
| Text             | #.##0        |
| Sonderformat     | #.##0.00     |
| Benutzerdefinier | #.##0;-#.##0 |

Nach Eingabe in die formatierten Zellen erhält man folgende Ergebnisse:

| Eingabe | ergibt        | Ausgabe |
|---------|---------------|---------|
| 50      | $\rightarrow$ | 50 dag  |
| 30      | <b>→</b>      | 30 dag  |

#### Einzahl & Mehrzahl

Excel kann bei benutzerdefinierten Zahlenformaten die Ein- und Mehrzahl unterscheiden. Angenommen, Sie führen eine Liste mit Anmeldungen. Beim Wert 1 soll "Anmeldung" ausgegeben werden, ab einem höheren Wert "Anmeldungen".

- 1. Markieren sie die gewünschte(n) Zellen.
- 2. Aktivieren Sie die OPTION "BENUTZERDEFINIERT".
- 3. Geben Sie im EINGABEFELD "TYP" Folgendes ein:

| <u>T</u> yp:                            |  |
|-----------------------------------------|--|
| [=1] 0 "Anmeldung"; #.##0 "Anmeldungen" |  |

Nach Eingabe in die formatierten Zellen erhält man folgende Ergebnisse:

| Eingabe | ergibt        | Ausgabe       |
|---------|---------------|---------------|
| 1       | $\rightarrow$ | 1 Anmeldung   |
| 4       | $\rightarrow$ | 4 Anmeldungen |

#### Benutzerdefinierte Datumswerte

Sind Sie in der Kategorie "Datum" nicht fündig geworden, können Sie in der Kategorie "Benutzerdefiniert" Ihr Wunschformat zusammenstellen.

- 1. Geben Sie ein **Datum** ein und **markieren** Sie anschließend diese Zelle.
- 2. Aktivieren Sie die OPTION "BENUTZERDEFINIERT".
- 3. Geben Sie im **EINGABEFELD** "**TYP**" Ihr **gewünschtes Format** ein, indem Sie **Tage**, **Monate** und **Jahre miteinander kombinieren**. Nachfolgend finden Sie dazu Beispielmuster.

| <u>K</u> ategorie: |   |                                   |  |
|--------------------|---|-----------------------------------|--|
| Standard           | - | Beispiel                          |  |
| Zahl<br>Währung    |   | Montag, den 1. August 2011        |  |
| Buchhaltung        |   | Typ:                              |  |
| Datum              |   | TTTT "Hee" T ANAMANA 2222         |  |
| Uhrzeit            |   | TITT, den T. MIMIMM JJJJ          |  |
| Prozent            |   | 0 "Stk."                          |  |
| Bruch              |   | [\$-F800]TTTT, MMMM TT, JJJJ      |  |
| Wissenschaft       |   | ŤŤ.MM.ĴĴĴĴ;@                      |  |
| Text               |   | #.##0,00;[Rot]#.##0,00            |  |
| Sonderformat       |   | 0,00 "dag"                        |  |
| Benutzerdefiniert  |   | 0 <sup>´</sup> "dag" <sup>´</sup> |  |
| . VL               |   | <u></u>                           |  |

#### Beispieldatum 01.08.2011

| T = Tag/Wochentag | 5                       |                      |                           |
|-------------------|-------------------------|----------------------|---------------------------|
| T ergibt <b>1</b> | TT ergibt <b>01</b>     | TTT ergibt <b>Mo</b> | TTTT ergibt <b>Montag</b> |
|                   |                         |                      |                           |
| M = Monat         |                         |                      |                           |
| M ergibt <b>8</b> | MM ergibt <b>08</b> ;   | MMM ergibt Aug       | MMMM ergibt August        |
|                   |                         |                      |                           |
| J= Jahr           |                         |                      |                           |
| JJ ergibt 11      | JJJJ ergibt <b>2011</b> |                      |                           |
| Waitars mäglich:  |                         |                      |                           |

Weiters möglich: TTTT, "den" T. MMMM JJJJ ergibt Montag, den 1. August 2011

## Definieren von Tabellen

#### **Begriff** "Tabelle"

In einer Tabelle werden **zusammenhängende Informationen**, meistens **strukturiert** und mit **Überschriften** versehen, gespeichert.

#### 🔺 Beachten Sie:

- > Eine für Sie klar erkennbare Tabelle wird von Excel nicht automatisch als solche erkannt!
- > Leere Zeilen oder leere Spalten bedeuten für Excel das Ende der Tabelle!

Sie müssen daher den **Tabellenbereich genau definieren**, um verschiedene Aufgaben, wie etwa das Filtern oder Sortieren, korrekt lösen zu können!

#### **Tabelle definieren**

#### Methode 1: Markieren

Markieren Sie die gesamte Tabelle. Danach können Sie den gewünschten Befehl, z.B. "Filtern", ausführen.

Methode 2: Formatieren als Excel-Tabelle [STRG]+[T]

Formatieren Sie die gesamte Tabelle mit dem **Befehl "Als Tabelle formatieren"**. Diese Variante bringt folgende **Vorteile**:

- > Die Pfeilschaltflächen für das Filtern und Sortieren werden automatisch hinzugefügt.
- Der Tabelle wird eine Formatvorlage<sup>1</sup> zugewiesen (Bleibt auch bestehen, wenn die Tabelle verändert wird).
- > Excel erkennt bei allen weiteren Arbeitsschritten die Tabelle automatisch.

<sup>&</sup>lt;sup>1</sup> Standardmäßig werden nur jene Bereiche der Tabelle formatiert, die vorher noch unformatiert waren. **Bestehende Formate** bleiben **unverändert**! Über den **EINTRAG** "**ÜBERNEHMEN UND FORMATE LÖSCHEN**" im **KONTEXTMENÜ** der Tabellenformatvorlage kann die **bestehende Formatierung komplett** durch das neue Format **ersetzt werden**.

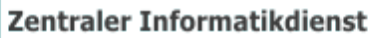

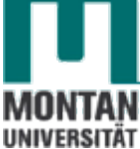

#### Bestehende Daten als Tabelle formatieren

- 1. Öffnen Sie die Übungsdatei Filtern und Sortieren.xlsx und wählen Sie das Tabellenblatt Listenpreise Golf Trend aus.
- 2. Positionieren Sie den Cursor an einer beliebigen Stelle in der Tabelle.
- 3. Klicken Sie auf der **REGISTERKARTE** "**START**" auf die **SCHALTFLÄCHE** "**ALS TABELLE FORMATIEREN**".
- 4. Wählen Sie per Mausklick Ihr bevorzugtes Format aus dem Katalog aus.

| Als Tabelle<br>formatieren * | Zellenformatvorlagen | Einfügen Löschen Format | <ul> <li>∑ AutoSumme *</li> <li>Füllbereich *</li> <li>∠ Löschen *</li> <li>Sortieren<br/>und Filterr</li> </ul> |
|------------------------------|----------------------|-------------------------|----------------------------------------------------------------------------------------------------|
| Hell                         |                      |                         |                                                                                                    |
|                              |                      |                         |                                                                                                    |
|                              |                      |                         |                                                                                                    |

Sie erhalten ein Dialogfenster, wo Excel den **Zellbereich A1:H8 vorschlägt** – hier fehlerhaft, da unvollständig! Dies resultiert daraus, dass **Zeile H9** eine **Leerzeile** ist und Excel die **Zeile H8 als das Tabellenende ansieht**.

|         |    | А                  |   | В            | С                       |         | D            |       | E     | F    |
|---------|----|--------------------|---|--------------|-------------------------|---------|--------------|-------|-------|------|
|         | 1  | Modell             | B | /D           | PS/kW                   | н       | ubraum       | Getri | ebe   | Türe |
|         | 2  | Golf Trendline     |   | В            | 80/59                   |         | 1,4          | 5 Ga  | ng    | 2    |
|         | 3  | Golf Trendline     | [ | В            | 80/59                   |         | 1,4          | 5 Ga  | ng    | 4    |
|         | 4  | Golf Trendline TSI |   |              |                         |         |              | 1.1   | μa    | 2    |
|         | 5  | Golf Trendline TSI |   | AIS I        | abelle formatier        | en      | <u> </u>     | Ľ     | ng    | 4    |
|         | 6  | Golf Trendline TSI |   | Wos          | ind die Deten für di    | o Tab   | alla2        |       | -Gang | 2    |
|         | 7  | Golf Trendline TSI |   | <u>w</u> o s |                         |         | cile:        |       | -Gang | 4    |
|         |    | Golf Trendline     |   |              | =\$A\$1: <u>\$</u> H\$8 |         |              | -     |       |      |
|         |    | BlueMotion         |   |              |                         |         |              |       | ng    | 2    |
|         | 8  | Technology TSI     |   |              | 🗹 Tabelle hat Übe       | rschril | fte <u>n</u> |       |       |      |
|         | 9  |                    |   |              |                         |         |              |       |       |      |
| · · · · | 10 | Golf Trendline TSI |   |              |                         | _       |              | 1     | hg    | 2    |
|         | 11 | Golf Trendline TSI |   |              | ОК                      |         | Abbreche     | n     | hg    | 4    |
|         |    | Colf Trandlina     |   |              |                         |         |              |       |       |      |

- Korrigieren Sie den Zellbereich, indem Sie die gesamte Tabelle markieren o d e r ersetzen Sie in der Eingabezeile des Dialogfelds die Zahl 8 durch 35 (= letzte Zeile der Tabelle).
- 6. Bestätigen Sie mit "OK".

Der gewünschte Datenbereich **ist nun als Excel-Tabelle formatiert**. Er weist das von Ihnen **ausgewählte Format** auf und die Überschriften wurden mit **PFEILSCHALTFLÄCHEN** für das **Filtern** und **Sortieren** versehen:

|    | А                  | В     | С       | D         | E          | F     |
|----|--------------------|-------|---------|-----------|------------|-------|
| 1  | Modell             | B/D 🚽 | PS/kW 🗸 | Hubraum 💂 | Getriebe 🚽 | Türen |
| 2  | Golf Trendline     | В     | 80/59   | 1,4       | 5 Gang     | 2     |
| 3  | Golf Trendline     | В     | 80/59   | 1,4       | 5 Gang     | 4     |
| 4  | Golf Trendline TSI | В     | 85/63   | 1,2       | 5 Gang     | 2     |
| 5  | Golf Trendline TSI | В     | 85/63   | 1,2       | 5 Gang     | 4     |
| 6  | Golf Trendline TSI | В     | 85/63   | 1,2       | DSG 7-Gang | 2     |
| 7  | Golf Trendline TSI | В     | 85/63   | 1,2       | DSG 7-Gang | 4     |
|    | Golf Trendline     | _     | 405/77  | 10        |            | -     |
|    | BlueMotion         | в     | 105/77  | 1,2       | 6 Gang     | 2     |
| 8  | Technology TSI     |       |         |           |            |       |
| 9  |                    |       |         |           |            |       |
| 10 | Golf Trendline TSI | В     | 105/77  | 1,2       | 6 Gang     | 2     |
| 11 | Golf Trendline TSI | В     | 105/77  | 1,2       | 6 Gang     | 4     |
|    | Golf Trendline     |       |         |           |            |       |
|    | BlueMotion         | В     | 105/77  | 1,2       | 6 Gang     | 4     |
| 12 | Technology TSI     |       |         |           |            |       |

#### Neue Daten als Excel-Tabelle formatieren

- 1. Geben Sie auf einem neuen Blatt beliebige **Spaltenüberschriften** ein und **markieren** Sie diese.
- 2. Klicken Sie auf der **REGISTERKARTE** "**START**" auf die **SCHALTFLÄCHE** "**ALS TABELLE FORMATIEREN**" und wählen Sie aus dem Katalog die **gewünschte Formatierung** aus.
- 3. Vergewissern Sie sich, dass im Dialogfeld, welches Sie jetzt erhalten haben, die OPTION "TABELLE HAT ÜBERSCHRIFTEN" angehakt ist.
- 4. Bestätigen Sie mit "OK".
- 5. Beginnen Sie mit der Dateneingabe.

Hinweis: Geben Sie keine Überschriften ein, fügt Excel automatisch welche hinzu (Spalte1, Spalte2,...), die Sie sie später beliebig bearbeiten können.

(**)** Info: Fügen Sie Text in angrenzende Zellen ein, wird der Tabellenbereich automatisch erweitert. Sie erkennen dies unter anderem daran, dass die Formatierung auf die neuen Bereiche ausgeweitet wird.

**Tabelle in normalen Bereich konvertieren** 

Ein als Excel-Tabelle formatierter Bereich kann auch wieder in einen **"normalen" Bereich** zurückverwandelt werden:

- 1. Klicken Sie in die zu konvertierende Tabelle.
- 2. Wechseln Sie zur REGISTERKARTE "TABELLENTOOLS ENTWURF".
- 3. Klicken Sie in der GRUPPE "TOOLS" auf die SCHALTFLÄCHE "IN BEREICH KONVERTIEREN".
  - E "IN III Mit PivotTable zusammenfassen Duplikate entfernen In Bereich konvertieren Tools

4. Bestätigen Sie die Sicherheitsfrage mit "JA".

(**)** Info: Die Filterschaltflächen verschwinden beim Konvertieren, das Tabellenlayout bleibt erhalten!

## Überschriften einfrieren (fixieren)

Beim Arbeiten mit sehr umfangreichen Tabellen haben Sie das Problem, dass Sie die **Zeilen- und Spaltenüberschiften aus dem Blick verlieren**, wenn Sie weit nach unten oder nach rechts scrollen. Hier schafft die Funktion "**Fenster einfrieren**" Abhilfe.

- 1. Wechseln Sie nochmals zum Tabellenblatt Listenpreise Golf Trend.
- 2. Klicken Sie in die Zelle unterhalb der Zeile(n) und rechts neben der/den Spalten, die beim Scrollen sichtbar bleiben sollen in unserem Fall ist es die Zelle B2.
- 3. Aktivieren Sie auf der REGISTERKARTE "ANSICHT" → GRUPPE "FENSTER" → SCHALTFLÄCHE "FENSTER EINFRIEREN" die AUSWAHL "FENSTER EINFRIEREN".

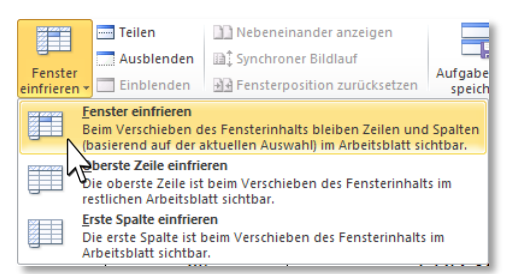

(c) **Tipp**: Nutzen Sie auch die Befehle "Oberste Zeile einfrieren" und "Erste Spalte einfrieren".

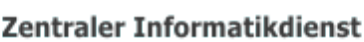

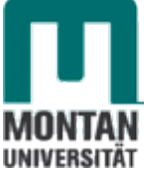

 Der jetzt aktive BEFEHL "FIXIERUNG AUFHEBEN" löst die Fixierung wieder.

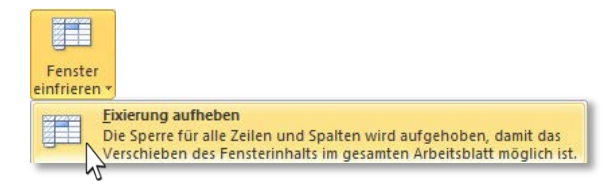

## Filtern [STRG]+[UMSCHALT]+[L]

Mit dem Filter - auch Autofilter genannt - können Sie die Anzeige von Tabellenbereichen auf bestimmte, aktuell benötigte Datenzeilen reduzieren.

#### Filter aktivieren

Ist die zu filternde Tabelle als Excel-Tabelle formatiert, verfügen die Überschriften bereits über die nötigten Pfeilschaltflächen für das Filtern. Ist dies nicht der Fall, aktivieren Sie sie manuell:

1. Markieren Sie den gesamten Tabellenbereich. Wechseln Sie zum REGISTER "DATEN" und klicken Sie in der GRUPPE "SORTIEREN UND FILTERN" auf die SCHALTFLÄCHE "FILTERN". Die Überschriftenfelder sind jetzt mit Pfeilschaltflächen für die Filterung versehen.

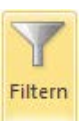

#### **Filter anwenden**

Im Folgenden lernen Sie, wie Sie neben dem einfachen Filtern auch den Text- und Zahlenfilter anwenden können.

Im aktuellen Tabellenblatt Listenpreise Golf Trend möchten wir alle "BlueMotion"-Modelle herausfiltern:

- 1. Klicken Sie bei der Überschrift "Modell" auf die PFEILSCHALTFLÄCHE.
- 2. **Deaktivieren** Sie die **OPTION** "**ALLES AUSWÄHLEN**" und **haken** Sie dann die beiden "**BlueMotion**"-**Modelle** an und **bestätigen** Sie mit "**OK**".

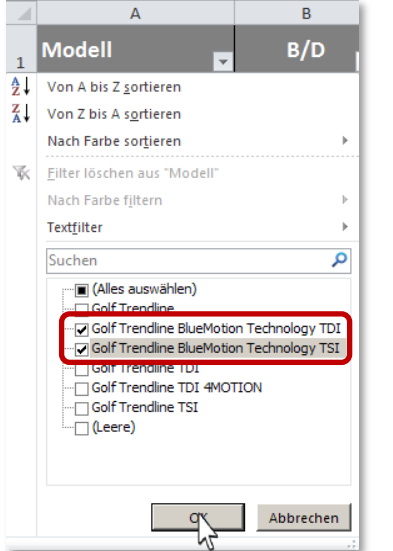

Das Ergebnis der Filterung:

| 4  | A              | В     | С      | D         | E          |
|----|----------------|-------|--------|-----------|------------|
| 1  | Modell         | B/D 📮 | PS/kW  | Hubraum 🖵 | Getriebe 🗸 |
|    | Golf Trendline |       |        |           |            |
| _  | BlueMotion     | В     | 105/77 | 1,2       | 6 Gang     |
| 8  | Technology TSI |       |        |           |            |
|    | Golf Trendline |       |        |           |            |
|    | BlueMotion     | в     | 105/77 | 1,2       | 6 Gang     |
| 12 | Technology TSI |       |        |           |            |
|    | Golf Trendline |       |        |           |            |
|    | BlueMotion     | В     | 105/77 | 1,2       | DSG 7-Gang |
| 14 | Technology TSI |       |        |           |            |
|    | Golf Trendline |       |        |           |            |
|    | BlueMotion     | в     | 105/77 | 1,2       | DSG 7-Gang |
| 16 | Technology TSI |       |        |           |            |
|    | Golf Trendline |       |        |           |            |
|    | BlueMotion     | D     | 105/77 | 1,6       | 5 Gang     |
| 23 | Technology TDI |       |        |           |            |
|    | Golf Trendline |       |        |           |            |
|    | BlueMotion     | D     | 105/77 | 1,6       | 5 Gang     |
| 25 | Technology TDI |       |        |           |            |
|    | Golf Trendline |       |        |           |            |
|    | BlueMotion     | D     | 105/77 | 1,6       | DSG 7-Gang |
| 27 | Technology TDI |       |        |           |            |
|    | Golf Trendline |       |        |           |            |
|    | BlueMotion     | D     | 105/77 | 1,6       | DSG 7-Gang |
| 20 | Fechnology TDI |       |        |           |            |

() InfO: Die blau eingefärbten Zeilennummern und das Filtersymbol auf der Pfeilschaltfläche bei der Überschrift Modell weisen darauf hin, dass momentan nicht alle Datensätze, sondern nur die Auswahl der gefilterten Daten angezeigt wird. Die Info in der Statusleiste gibt Ihnen an, dass 8 von 34 Datensätzen gefunden wurden.

#### Excel 2010

Grundlagen

#### Filter löschen

#### **Einzelne Filter löschen**

- 1. Klicken Sie auf die Pfeilschaltfläche der Spaltenüberschrift mit Filterung (hier "Modell").
- 2. Wählen Sie den EINTRAG "FILTER LÖSCHEN AUS "MODELL".

#### Alle gesetzten Filter löschen

1. Klicken Sie im **REGISTER** "**DATEN**" auf die **SCHALTFLÄCHE** "**LÖSCHEN**" **Klöschen**, die sich direkt neben der Schaltfläche "Filtern" befindet.

#### **Filterfunktion deaktivieren**

Um die Filterfunktion (inkl. aller Filterungen) zu deaktivieren, klicken Sie auf die SCHALTFLÄCHE "FILTERN". (Die Schaltfläche ist wieder ausgegraut).

#### Textfilter

Mit diesem Filter kann sehr variabel nach Text gefiltert werden (Ist gleich..., Beginnt mit..., Enthält...).

Wir möchten uns nun alle Modelle anzeigen lassen, die die Bezeichnung "TDI" enthalten:

- 1. Aktivieren Sie die PFEILSCHALTFLÄCHE der Überschrift "MODELL".
- 2. Zeigen Sie auf den Eintrag "TEXTFILTER" und wählen die die OPTION "ENTHÄLT…" aus.
- 3. Geben Sie im Eingabefeld neben "enthält" das Suchkriterium TDI ein. Die Groß- und Kleinschreibung spielt dabei keine Rolle!

|    | А                              | В               | С                        |                                                                        |
|----|--------------------------------|-----------------|--------------------------|------------------------------------------------------------------------|
| 1  | Modell 🗸                       | B/D             | PS/kW                    |                                                                        |
| ₽↓ | Von A bis Z <u>s</u> ortieren  |                 | 80/59                    |                                                                        |
| Z↓ | Von Z bis A s <u>o</u> rtieren |                 | 80/59                    |                                                                        |
|    | Nach Farbe sor <u>t</u> ieren  | •               | 85/63                    | Benutzerdefinierter AutoFilter                                         |
| K  | Filter löschen aus "Modell"    |                 | 85/63                    | Zeilen anzeigen:                                                       |
| _  | Nach Farbe filtern             |                 | 85/63                    |                                                                        |
|    | Textfilter                     | •               | Ist gl <u>e</u> ich      | enthalt TDI                                                            |
|    | Suchen                         | ٩               | Ist <u>n</u> icht gleich |                                                                        |
|    | (Alles auswählen)              |                 | Beginnt m <u>i</u> t     |                                                                        |
|    | Golf Trendine                  | n Technology TL | Endet mi <u>t</u>        | Verwenden Sie das Zeichen ? als Platzhalter für ein einzelnes Zeichen. |
|    | Golf Trendine BlueMotion       | n Technology TS | Enthält                  |                                                                        |

4. Bestätigen Sie mit "**OK**".

Alle Modelle, die die Bezeichnung "TDI" enthalten, wurden herausgefiltert:

|    | A                  | B   | C       | D       | E          | F     | G       | н             |
|----|--------------------|-----|---------|---------|------------|-------|---------|---------------|
| 1  | Modell             | B/D | PS/kW   | Hubraum | Getriebe   | Türen | Nova 1) | Listenpreis ? |
| 21 | Golf Trendline TDI | D   | 90/66   | 1,6     | 5 Gang     | 2     | 5%      | € 21.100,00   |
| 22 | Golf Trendline TDI | D   | 90/66   | 1,6     | 5 Gang     | 4     | 5%      | € 21.900,00   |
|    | Golf Trendline     |     |         |         |            |       |         |               |
|    | BlueMotion         | D   | 105/77  | 1,6     | 5 Gang     | 2     | 4%      | € 22.670,00   |
| 23 | Technology TDI     |     |         |         |            |       |         |               |
| 24 | Golf Trendline TDI | D   | 105/77  | 1,6     | 5 Gang     | 2     | 5%      | € 22.340,00   |
|    | Golf Trendline     |     |         |         |            |       |         |               |
|    | BlueMction         | D   | 105/77  | 1,6     | 5 Gang     | 4     | 4%      | € 23.460,00   |
| 25 | Technology TDI     |     |         |         |            |       |         |               |
| 26 | Golf Trendline TDI | D   | 105/77  | 1,6     | 5 Gang     | 4     | 5%      | € 23.140,00   |
|    | Golf Trendline     |     |         |         |            |       |         |               |
|    | BlueMction         | D   | 105/77  | 1,6     | DSG 7-Gang | 2     | 4%      | € 24.520,00   |
| 27 | Technology TDI     |     |         |         |            |       |         |               |
| 28 | Golf Trendline TDI | D   | 105/77  | 1,6     | DSG 7-Gang | 2     | 5%      | € 24.200,00   |
|    | Golf Trendline     |     |         |         |            |       |         |               |
|    | BlueMction         | D   | 105/77  | 1,6     | DSG 7-Gang | 4     | 4%      | € 25.320,00   |
| 29 | Technology TDI     |     |         |         |            |       |         |               |
| 30 | Golf Trendline TDI | D   | 105/77  | 1,6     | DSG 7-Gang | 4     | 5%      | € 25.000,00   |
| 31 | Golf Trendline TDI | D   | 140/103 | 2       | 6 Gang     | 2     | 6%      | € 24.590,00   |
| 32 | Golf Trendline TDI | D   | 140/103 | 2       | 6 Gang     | 4     | 6%      | € 25.400,00   |
|    | Golf Trendline TDI | D   | 140/103 | 2       | 6 Gano     | 4     | 7%      | 6 27 120 00   |
| 33 | 4MOTION            | 0   | 140/105 | 2       | 0 Gally    | -     | 170     | e 27.120,00   |
| 34 | Golf Trendline TDI | D   | 140/103 | 2       | DSG 6-Gang | 2     | 7%      | € 26.730,00   |
| 35 | Golf Trendline TDI | D   | 140/103 | 2       | DSG 6-Gang | 4     | 7%      | € 27.540,00   |

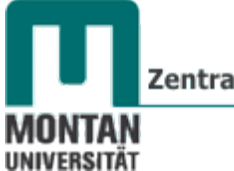

Zentraler Informatikdienst

#### Zahlenfilter

Mit diesem Filter kann sehr variabel nach Zahlen gefiltert werden (Ist gleich, Kleiner als..., Zwischen...).

Wir möchten uns im aktuellen Beispiel nur die 4-türigen Modelle anzeigen lassen:

- 1. Aktivieren Sie die PFEILSCHALTFLÄCHE bei der Überschrift "Türen".
- 2. Zeigen Sie auf den Eintrag "ZAHLENFILTER" und wählen die OPTION "IST GLEICH…" aus.

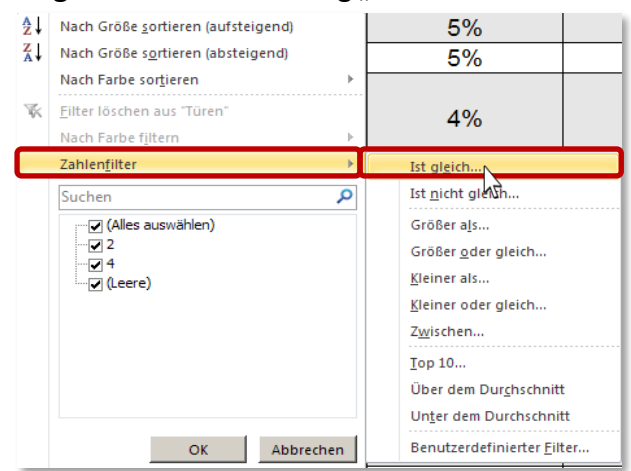

- 3. Geben Sie im Eingabefeld neben "entspricht" 4 ein.
- 4. Bestätigen Sie mit "OK".

Unter den 4-Türern lassen wir uns schließlich alle **Modelle bis zu einem Betrag von 25.000 Euro** anzeigen.

- 1. Aktivieren Sie die PFEILSCHALTFLÄCHE bei der Überschrift "Listenpreis".
- 2. Zeigen Sie auf den Eintrag "ZAHLENFILTER" und wählen die OPTION "KLEINER ODER GLEICH…" aus.
- 3. Geben Sie im Eingabefeld neben "ist kleiner oder gleich" 25000 ein.
- 4. Bestätigen Sie mit "OK".

Das fertige Ergebnis: Eine Liste aller 4-türigigen TDI-Modelle , bis zu einem Preis von 25.000 Euro

|    | А                  | В   | С       | D         | E          | F     | G         | Н              |
|----|--------------------|-----|---------|-----------|------------|-------|-----------|----------------|
| 1  | Modell             | B/D | PS/kW 🚽 | Hubraum 🚽 | Getriebe 🖵 | Türen | Nova 1) 🚽 | Listenpreis 21 |
| 22 | Golf Trendline TDI | D   | 90/66   | 1,6       | 5 Gang     | 4     | 5%        | € 21.900,00    |
|    | Golf Trendline     |     |         |           |            |       |           |                |
|    | BlueMotion         | D   | 105/77  | 1,6       | 5 Gang     | 4     | 4%        | € 23.460,00    |
| 25 | Technology TDI     |     |         |           |            |       |           |                |
| 26 | Golf Trendline TDI | D   | 105/77  | 1,6       | 5 Gang     | 4     | 5%        | € 23.140,00    |
| 30 | Golf Trendline TDI | D   | 105/77  | 1,6       | DSG 7-Gang | 4     | 5%        | € 25.000,00    |

## Sortieren

Excel kann Ihre Daten **alphabetisch sortieren**. Daneben gibt es aber auch die Möglichkeit, anhand von **Zellenfarben**, **Schriftfarben** und **Symbolen** zu sortieren.

#### Auf- und Absteigend sortieren

Sowohl Text als auch Zahlen lassen sich auf- oder absteigend sortieren.

#### Aufsteigendes alphabetisches Sortieren

- Wechseln Sie bitte zum Tabellenblatt Bonus. Die Tabelle soll aufsteigend nach Nachnamen sortiert werden:
- 2. Klicken Sie in der Spalte "Nachname" auf eine beliebige Zelle.
- 3. Klicken Sie auf dem REGISTER "DATEN" in der GRUPPE "SORTIEREN UND FILTERN" auf die SCHALTFLÄCHE "VON A BIS Z SORTIEREN" 2↓

**Where the set of the set of the** 

### Absteigendes numerisches Sortieren

Im aktuellen Beispiel soll nun nach dem **Bonus** in **absteigender Reihenfolge** sortiert werden:

- 4. Klicken Sie in der Spalte "Bonus" auf eine beliebige Zelle".
- 5. Klicken Sie auf dem REGISTER "DATEN" in der GRUPPE "SORTIEREN UND FILTERN" auf die SCHALTFLÄCHE "VON Z BIS A SORTIEREN" <sup>7</sup>/<sub>4</sub>↓.

**Where the set of the set of the** 

#### Mehrfachsortierung

Sortieren Sie die Tabelle nach Abteilungen und im Anschluss daran nach Namen.

#### 🔺 Beachten Sie:

Da es sich jetzt um eine **Mehrfachsortierung** handelt, benötigt man die **SCHALTFLÄCHE** "**SORTIEREN**"!

- 1. Klicken Sie die Tabelle an.
- 2. Aktivieren Sie auf dem REGISTER "DATEN" in der GRUPPE "SORTIEREN UND FILTERN" die SCHALTFLÄCHE "SORTIEREN"
- 3. Das **DIALOGFENSTER** "**SORTIEREN**" öffnet sich, wo Sie den bestehenden Eintrag auf Folgende Werte abändern:

| sorcieren                            |           |                      |     |                        |   |   |             |          | <u></u>                     |
|--------------------------------------|-----------|----------------------|-----|------------------------|---|---|-------------|----------|-----------------------------|
| Q <sub>A</sub> ] <u>E</u> bene hinzu | ıfügen    | 🗙 Ebene <u>l</u> ösd | hen | Ebene <u>k</u> opieren | - | Ŧ | <u>O</u> pt | tionen   | 🗹 Daten haben Überschriften |
| Spalte                               |           |                      | S   | ortieren nach          |   |   |             | Reihenfo | blae                        |
| Sortieren nach                       | Abteilung | •                    | V   | Verte                  |   |   | •           | A bis Z  |                             |

4. Fügen Sie mit **"EBENE HINZUFÜGEN"** eine neue Eingabezeile hinzu, um **auch noch nach den Nachnamen zu sortieren**. Geben Sie in die neue Zeile Folgendes ein:

| Sortieren                            |                             |     |                                |             | <u>? ×</u>                        |
|--------------------------------------|-----------------------------|-----|--------------------------------|-------------|-----------------------------------|
| © <sub>A</sub> j <u>E</u> bene hinze | ufügen 🗙 Ebene <u>l</u> öse | the | n 🖹 Ebene <u>k</u> opieren 🔺 🔻 | <u>O</u> pt | ionen 🗹 Daten haben Überschriften |
| Spalte                               |                             |     | Sortieren nach                 |             | Reihenfolge                       |
| Sortieren nach                       | Abteilung 🗸                 | ]   | Werte                          | •           | A bis Z                           |
| Dann nach                            | Nachname                    |     | Werte                          | •           | A bis Z                           |
|                                      |                             |     |                                |             |                                   |
| ,                                    |                             |     |                                |             | OK Abbrechen                      |

5. Bestätigen Sie mit "OK".

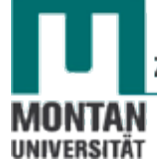

Das fertige Ergebnis: Die Abteilungen wurden zusammengefasst und innerhalb der einzelnen Abteilungen wurde wiederum nach Namen sortiert.

|    | А        | В         | С          | D           | E          |  |
|----|----------|-----------|------------|-------------|------------|--|
| 1  | Titel 🔽  | Vorname 🔽 | Nachname 🗊 | Abteilung 🗊 | Bonus 📃 🚽  |  |
| 2  | Ing.     | Bert      | PLEITE     | AS          | € 500,00   |  |
| 3  |          | Ка        | SIMIR      | AS          | € 780,00   |  |
| 4  | Dr.      | Chili     | CON-CARNE  | BH          | € 2.145,00 |  |
| 5  | DiplIng. | Carmen    | KASSA      | BH          | € 3.102,00 |  |
| 6  | Dr.      | Dago      | BERT       | CC          | € 354,00   |  |
| 7  | DiplIng. | Kurt      | KLEMM      | CC          | € 521,00   |  |
| 8  | Ing.     | Albert    | WEINSTEIN  | CC          | € 689,00   |  |
| 9  |          | Doris     | MATT       | DP          | € 1.252,00 |  |
| 10 | Mag.     | Sim       | SALABIM    | DP          | € 2.654,00 |  |

Wesentlich ist die **Reihenfolge der Sortierung**! Die erste Auswahl hat immer oberste Priorität, gefolgt von allen weiteren Sortierungen.

#### **Farbliches Sortieren**

Farblich sortiert werden kann nach Schrift- oder Zellenfarbe.

Im aktuellen Beispiel kann die **Spalte D (Abteilungen) nach Schriftfarben sortiert** werden. Wir wählen die **Reihenfolge: gelb, rot, grün** und **blau**:

- 1. Klicken Sie die Tabelle an.
- 2. Aktivieren Sie auf dem REGISTER "DATEN" die SCHALTFLÄCHE "SORTIEREN".
- 3. Entfernen Sie mit "EBENE LÖSCHEN" die aktive Sortierung.
- 4. Erstellen Sie mit "EBENE HINZUFÜGEN" eine neue Eingabezeile und sortieren Sie zunächst nach der gelben Schriftfarbe:

| Sortieren                |                            |                        |              | ? ×                         |
|--------------------------|----------------------------|------------------------|--------------|-----------------------------|
| QALEbene hinzufügen      | imes Ebene <u>l</u> öschen | Ebene <u>k</u> opieren | <br>Optionen | 🗹 Daten haben Überschriften |
| Spalte 1                 | S                          | ortieren nach          | Reihenfo     | lae                         |
| Sortieren nach Abteilung | , 🔻 S                      | chriftfarbe            | <b>-</b>     | V Oben V                    |

- 5. Jetzt kommt die **rote Schriftfarbe** dran: Klicken Sie auf **"EBENE KOPIEREN**". Dies spart Zeit, da Sie in der kopierten Zeile nur noch die **Farbe Rot einstellen** müssen.
- 6. Wiederholen Sie den Vorgang auch für die Schriftfarbe Grün. Blau ergibt sich als letztes automatisch.

| Sortieren      |                             |                              |           |              | ? ×                          |
|----------------|-----------------------------|------------------------------|-----------|--------------|------------------------------|
| 🗣 🛔 Ebene hinz | ufügen 🗙 Ebene <u>l</u> ösd | hen 📑 Ebene <u>k</u> opieren | 🔺 🔻 Optic | onen 🗹 Daten | haben Übersc <u>h</u> riften |
| Spalte         |                             | Sortieren nach               |           | Reihenfolge  |                              |
| Sortieren nach | Abteilung 💌                 | Schriftfarbe                 | •         |              | Oben 💌                       |
| Dann nach      | Abteilung 💌                 | Schriftfarbe                 | •         |              | Oben 💌                       |
| Dann nach      | Abteilung 💌                 | Schriftfarbe                 | •         |              | Oben 💌                       |

6. Bestätigen Sie nach Eingabe aller Ebenen mit "**OK**".

|    | А        | В         | С          | D           | E          |
|----|----------|-----------|------------|-------------|------------|
| 1  | Titel 🚽  | Vorname 🔽 | Nachname 💌 | Abteilung 🗊 | Bonus 🔽    |
| 2  |          | Ка        | SIMIR      | AS          | € 780,00   |
| 3  | DiplIng. | Kurt      | KLEMM      | CC          | € 521,00   |
| 4  |          | Doris     | MATT       | DP          | € 1.252,00 |
| 5  | Dr.      | Dago      | BERT       | CC          | € 354,00   |
| 6  | Mag.     | Sim       | SALABIM    | DP          | € 2.654,00 |
| 7  | DiplIng. | Carmen    | KASSA      | BH          | € 3.102,00 |
| 8  | Ing.     | Albert    | WEINSTEIN  | CC          | € 689,00   |
| 9  | Ing.     | Bert      | PLEITE     | AS          | € 500,00   |
| 10 | Dr.      | Chili     | CON-CARNE  | BH          | € 2.145,00 |

#### So sieht das Ergebnis der farblich sortierten Liste aus:

## Sortierung aufheben

- 1. Öffnen Sie mit Klick auf die SCHALTFLÄCHE "SORTIEREN" das gleichnamige DIALOGFELD.
- 2. Markieren Sie den zu löschenden Eintrag und klicken Sie auf "EBENE LÖSCHEN".

| Sortieren                                      |                      |                                 | ? <mark>×</mark>                           |
|------------------------------------------------|----------------------|---------------------------------|--------------------------------------------|
| Q <sub>A</sub> j <u>E</u> bene hinz            | ufügen 🗙 Ebene lösch | en 🖹 Ebene <u>k</u> opieren 🔺 💌 | <b>Optionen D</b> aten haben Überschriften |
| Spalte                                         | 2                    | Sortieren nach                  | Reihenfolge                                |
| Sortieren nach                                 | Abteilung 🗨          | Schriftfarbe                    | ▼ Oben ▼                                   |
| Dann nach                                      | Abteilung 💌          | Schriftfarbe                    | ▼ Oben ▼                                   |
| Dann nach                                      | Abteilung 💌          | Schriftfarbe                    | Oben                                       |
|                                                |                      |                                 |                                            |
|                                                |                      |                                 |                                            |
|                                                |                      |                                 |                                            |
|                                                |                      |                                 | OK Abbrechen                               |
| <u>ر</u> لــــــــــــــــــــــــــــــــــــ |                      |                                 | 44                                         |

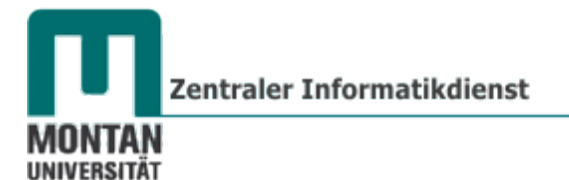

## Zusatzthema: Listen automatisch ausfüllen

**Wiederkehrende Daten, wie etwa Wochentage**, sind in Excel als **fertige Listen** verfügbar und können **jederzeit automatisch eingefügt** werden. Wenn Sie **eigene Listen** haben, die Sie öfters brauchen (z.B. eine Namensliste), kann sich Excel auch diese "merken".

#### **Mitgelieferte Listen**

- 1. Geben Sie den Text Juli ein.
- 2. Zeigen Sie im rechten unteren Eck auf das "AUTOAUSFÜLL-KÄSTCHEN".
- 3. Wenn der Cursor zu einem Plus-Symbol wird, **ziehen** Sie mit **gedrückter linker Maustaste** nach unten. An der jetzt sichtbaren Quickinfo erkennen Sie, welcher Monat gerade aufgezogen wird.
- 4. Wenn sie die Maustaste loslassen, erhalten Sie die SCHALTFLÄCHE "AUTOAUSFÜLL-OPTIONEN". Hier legen Sie fest, in welcher Form ausgefüllt werden soll.

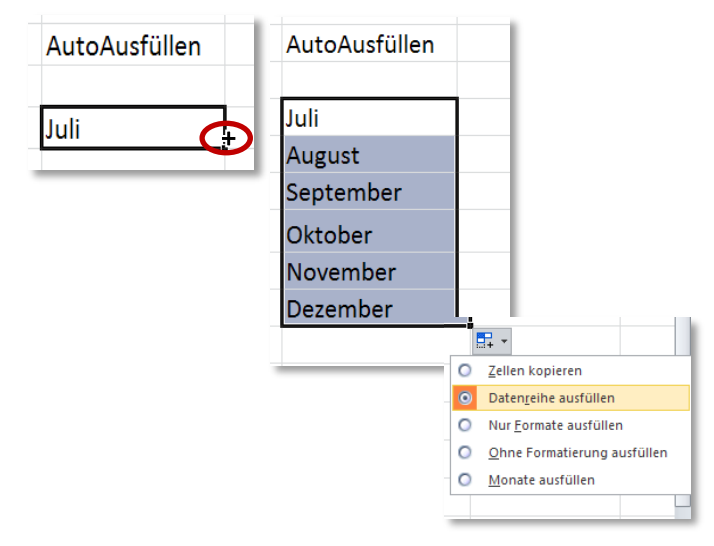

(i) Info: Daten lassen sich in alle vier Richtungen ausfüllen!

Excel kann noch mehr:

- Excel erkennt dreistellige Monats-Abkürzungen.
- Excel erkennt zweistellige Wochentags-Abkürzungen.
- Excel kann mit Quartalsbezeichnungen umgehen.
- Excel kann Begriffe durchnummerieren, z.B. wird beim Ziehen des Textes "LKW1" die Liste mit "LKW2" usw. fortgesetzt.

Bitte probieren Sie die verschiedenen Möglichkeiten aus!

**Eigene Listen definieren** 

 Klicken Sie unter REGISTER "DATEI" → "OPTIONEN" → KATEGORIE "ERWEITERT" → BEREICH "ALLGEMEIN" (letztes Drittel) auf die SCHALTFLÄCHE "BENUTZERDEFINIERTE LISTEN BEARBEITEN…".
 Benutzerdefinierte Listen bearbeiten…

- 2. Geben Sie im **FELD "LISTENEINTRÄGE"** den ersten Begriff Ihrer neuen Liste ein und drücken Sie danach auf [**ENTER**]
- 3. Verfahren Sie genauso mit allen weiteren Einträgen.
- 4. Drücken Sie abschließend die SCHALTFLÄCHE "HINZUFÜGEN" und bestätigen Sie mit "OK".

| Benutzerdefinierte Listen                                                                                                    | _                                                      |          | <u> </u>  |
|----------------------------------------------------------------------------------------------------|--------------------------------------------------------|----------|-----------|
| Benutzerdefinierte Listen:<br>Neue Liste<br>Mon, Tue, Wed, Thu, Fri, Sat, Sun<br>Monday, Tuesday, Wednesday, Thursda<br>Jan, Feb, Mar, Apr, May, Jun, Jul, Aug, :<br>January, February, March, April, May, Ju<br>Mo, Di, Mi, Do, Fr, Sa, So<br>Montag, Dienstag, Mittwoch, Donnerstag<br>Jän, Feb, Mär, Apr, Mai, Jun, Jul, Aug, S<br>Jänner, Februar, März, April, Mai, Juni, J<br>Rosen, Tulpen, Gerbera | Li <u>s</u> teneinträge:<br>Rosen<br>Tulpen<br>Gerbera |          | inzufügen |
| Liste aus Zellen importieren:                                                                                                    |                                                        | <u>I</u> | portieren |
|                                                                                                    |                                                        | ОК       | Abbrechen |

## Eigene Liste verwenden

Um Ihre Liste verwenden zu können, geben Sie einen Begriff aus der Liste ein und ziehen diesen mit dem "AUTOAUSFÜLL-KÄSTCHEN" auf.

#### Fertige Listen übernehmen

Haben Sie bereits eine Liste eingetippt, können Sie diese durch Markieren und Importieren hinzufügen:

- 1. Markieren Sie die gewünschte Liste.
- 2. Öffnen Sie wieder das DIALOGFENSTER "BENUTZERDEFINIERTE LISTEN".
- 3. Durchs Markieren wurde der entsprechende Zellbereich automatisch ins EINGABEFELD "LISTE AUS ZELLEN IMPORTIEREN" übernommen, Sie müssen nur noch auf "IMPORTIEREN" klicken.
- 4. Betätigen Sie abschließend mit "OK".

| Benutzerdefinierte Listen                                                                                                    |                            | <u>? ×</u>             |
|----------------------------------------------------------------------------------------------------|----------------------------|------------------------|
| Benutzerdefinierte Listen                                                                                                    |                            | ,                      |
| Benutzerdefinierte Listen:                                                                                                    | Li <u>s</u> teneinträge:   |                        |
| Neue Liste<br>Mon, Tue, Wed, Thu, Fri, Sat, Sun<br>Monday, Tuesday, Wednesday, Thursda<br>Jan, Feb, Mar, Apr, May, Jun, Jul, Aug, :<br>January, February, March, April, May, Ju<br>Mo, Di, Mi, Do, Fr, Sa, So<br>Montag, Dienstag, Mittwoch, Donnerstag<br>Jän, Feb, Mär, Apr, Mai, Jun, Jul, Aug, S<br>Jänner, Februar, März, April, Mai, Juni, J<br>Rosen, Tulpen, Gerbera | Rosen<br>Tulpen<br>Gerbera | Hinzufügen     Löschen |
| Drücken Sie die Eingabetaste, um Listenei                                                                                                    | nträge zu trennen.         |                        |
| Liste aus Zellen importieren:                                                                                                    | \$D\$8:\$D\$10             | Importieren            |
|                                                                                                    |                            | ~~                     |
|                                                                                                    |                            | OKAbbrechen            |
|                                                                                                    |                            |                        |

Winweis: Listen werden direkt im DIALOGFENSTER "BENUTZERDEFINIERTE LISTEN" bearbeitet und gelöscht.

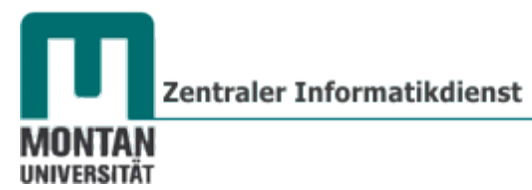

#### Listen per Doppelklick ausfüllen

Wenn Sie eine **sehr lange Liste** haben, kann das Ausfüllen nach unten mühsam und zeitaufwendig sein. Man behilft sich in so einem Fall mit dem **automatischen Ausfüllen per Doppelklick**. Alles was Sie dazu brauchen, ist eine **angrenzende**, **bereits ausgefüllte Spalte**:

- 1. Setzten Sie den Cursor neben die bereits ausgefüllte Spalte.
- 2. Geben Sie den gewünschten Wert ein und Doppelklicken Sie auf das "AUTOAUSFÜLL-KÄSTCHEN".

| Ergebnis: | 1 Jän |         | ergibt | 1  | Jän |  |
|-----------|-------|---------|--------|----|-----|--|
|           | 2     | Doppelk | lick   | 2  | Feb |  |
|           | 3     |         |        | 3  | Mär |  |
|           | 4     |         |        | 4  | Apr |  |
|           | 5     |         |        | 5  | Mai |  |
|           | 6     |         |        | 6  | Jun |  |
|           | 7     |         |        | 7  | Jul |  |
|           | 8     |         |        | 8  | Aug |  |
|           | 9     |         |        | 9  | Sep |  |
|           | 10    |         |        | 10 | Okt |  |
|           |       |         | ·      |    |     |  |

#### Zahlenfolgen

Um eine Zahlenfolge auszufüllen, geben Sie die erste Zahl ein und klicken dann bei den "AUTOAUSFÜLL-OPTIONEN" auf "DATENREIHE AUSFÜLLEN".

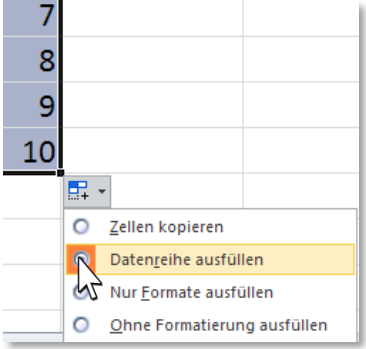

Möchten Sie eine andere Zahlenfolge, wie etwa 3, 6, 9, ... gestalten, müssen Sie dies Excel zu verstehen geben: Tippen Sie die ersten zwei Zahlen ein und markieren Sie beide. Ziehen Sie jetzt auf und wählen bei den "AUTOAUSFÜLL-OPTIONEN" die OPTION "DATENREIHE AUSFÜLLEN" aus.

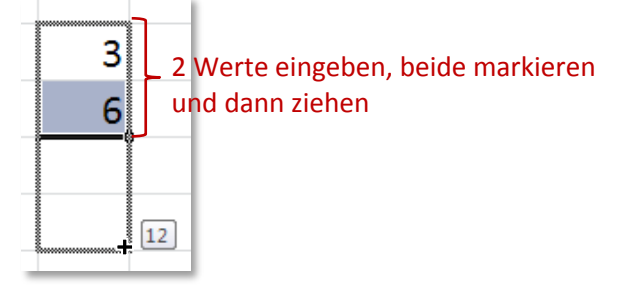

Grundlagen

#### Datumswerte

Sie können auch Datumswerte automatisch ausfüllen:

- 1. Geben Sie ein **Startdatum** ein.
- 2. Ziehen am "AUTOAUSFÜLL-KÄSTCHEN".
- 3. Bei den "AUTOAUSFÜLL-OPTIONEN" wählen Sie die gewünschte Option aus:
  - Tage fortlaufend ausfüllen
  - Tage ohne Wochenenden ausfüllen
  - Monate ausfüllen
  - Jahre ausfüllen

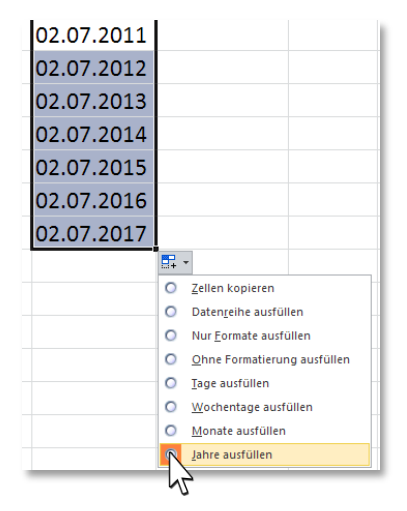

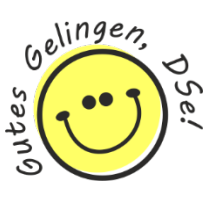

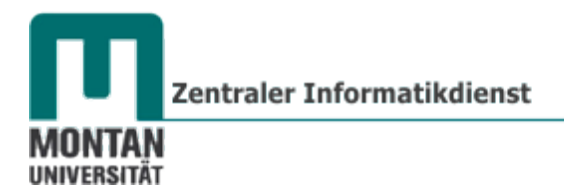

## Anhang: Die verschiedenen Mauszeiger

| Bezeichnung     | Symbol   | Erscheint                                                 |
|-----------------|----------|-----------------------------------------------------------|
| Weißes Kreuz    | ¢        | beim Hinzeigen und Markieren von Zellen                   |
| Vierfach-Pfeil  |          | beim Verschieben von Zellen am Zellenrand                 |
| Schlankes Plus  | +        | beim AutoAusfüllen                                        |
| Doppelpfeil     | <b>↓</b> | beim Verschieben von Spalten und Zeilen                   |
| Breiter Pfeil   | Ļ        | beim Markieren von Zeilen- und Spalten in der Titelleiste |
| Raute mit Punkt | ¢        | beim Navigieren mit gedrücktem Mausrad                    |